## Tutoriel Pré-inscriptions aux Rencontres USEP

Attention : Pour pouvoir procéder aux pré-inscriptions, votre association doit avoir validé son affiliation 2020-2021.

PARTIE 1 : Préparation des classes composant l'Association USEP

Étape 1 : Dans le menu à gauche, cliquez sur Paramétrages.

| ► Association: tableau de bord × +                                                                                                    |                                                                                                    |                                                                                                    |
|----------------------------------------------------------------------------------------------------|----------------------------------------------------------------------------------------------------|----------------------------------------------------------------------------------------------------|
| $\leftarrow$ $\rightarrow$ C $$ affiligue.org/Pages/dash                                                                                                    | hboard/dashboardAssociation.aspx?PERNOB=12524&PGMID=125&PGMTYPEID=8                                                                                                    | ☆ 🔮 🗄                                                                                                    |
| 🚻 Applications  🕅 Comité Usep de C 🍳                                                                                                    | Webmail de l'acad 🦧 USEP Côte d'Or 🔬 USEP 🌗 WebAffiligue 🔥 Banque et assura                                                                                                    | 🝐 Mon Drive - Googl 🙍 Google Agenda 🈏 Accueil / Twitter »                                                                                                    |
| WEBAFFILI<br>Renseignement<br>Unsage at Utigere appliere                                                                                                    | GUE 2019/2020<br>DN                                                                                                    | 🛦 CHAVANELLE JEREMIE 👻 A+ A- 🗏 🛆 Un problème ? 🕚                                                                                                    |
| Sélectionner un autre espace                                                                                                    | ASSOCIATION: TABLEAU DE BORD                                                                                                    | \$                                                                                                    |
| Association 021060002 - association sport v<br>Association 021060002 - association sportive<br>ecole primaire bell<br>Tableau de bord de l'association<br>& Ma fádération                                                                                                    | Bienvenue sur Webaffiligue                                                                                                    | outils<br>Lumni                                                                                                    |
| Paramétrages ∩ ^                                                                                                    | ACTUALITÉS                                                                                                    | AGENDA                                                                                                    |
| <ul> <li>Mon association/mon </li> <li>Mes adhésions</li> <li>Impressions</li> <li>Agenda</li> <li>Webrencontres usep</li> <li>Gestion de l'espace des adhérents</li> <li>A Eorire par mail aux adhérents</li> <li>Ú leine et outils</li> <li>Aides et tutoriels vidéos</li> </ul> | Actualité de votre fédération pour les cessoations<br>10 juil congés estivaux<br>Les formetures annuelles.<br>Lire la suite<br>Actualité de votre fédération pour les cessoations<br>Actualité de votre fédération pour les cessoations<br>Actualité de votre fédération pour les cessoations<br>Actualité de votre fédération pour les cessoations<br>Découvre le multipsorts avec<br>l'Ufolep 21<br>Et si foire du sport c'était aussi et avant tout rencontrer de nouvelles<br>personnes, prendre du plaisir et partager des moments conviviaux<br>Lire la suite | Départemental       Association       © Salair un nouvel événement         jeu       USEP'ATHLON Découverte Bille & Run Cycle 3         jeu       Califordo e Pouon         jeu       Rencontre sectorisée Balle ovale Cycle 3         jeu       Califordo e Pouon         jeu       Rencontre bécouverte Balle ovale Cycle 3         jeu       Califordo e Pouon         jeu       Rencontre bécouverte Balle ovale Cycle 3         jeu       Califordo e Pouon         jeu       Rencontre départementale Jeux collectifs Cycle 1         jeu       Colificación e départementale Jeux collectifs Cycle 1 |
| https://www.affiligue.org/Pages/dashboard/dashbo                                                                                                    | 26 juin<br>2020<br>rdAssociation appy/PERNOB-125248/PGMID=1258/PGMID/PEID-84                                                                                                    | dm. Rencontre Découverte Acrosport Cycle 2<br>☐ 0///20 ⊙ ♥ DUON<br>nov.<br>Rencontre sectorisée Hockey Cycle 3<br>☐ 0///20 ○ ♥ DUON                                                                                                    |

Étape 2 : Cliquez sur « Gérer plusieurs sections, écoles et classes USEP ».

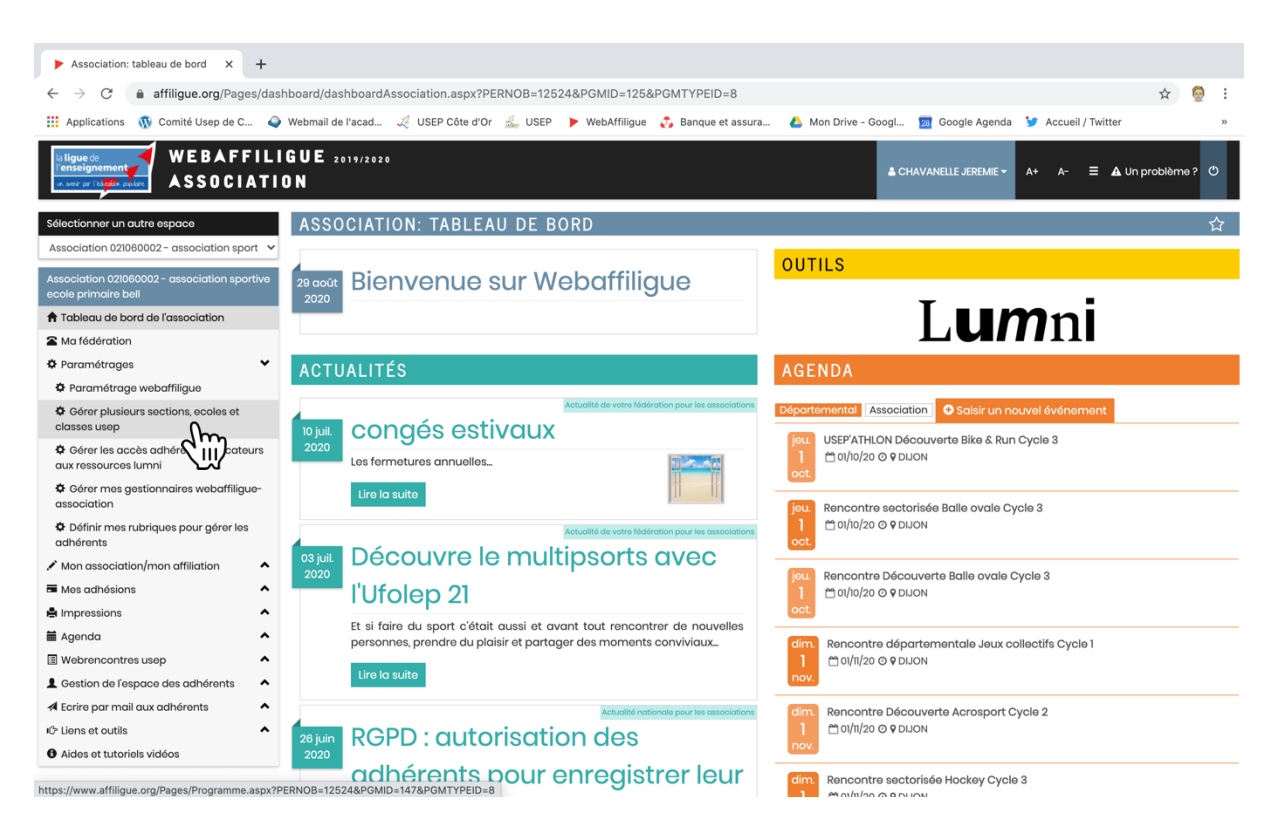

Étape 3 : Vous arrivez dans la gestion des Écoles rattachées à votre Association USEP :

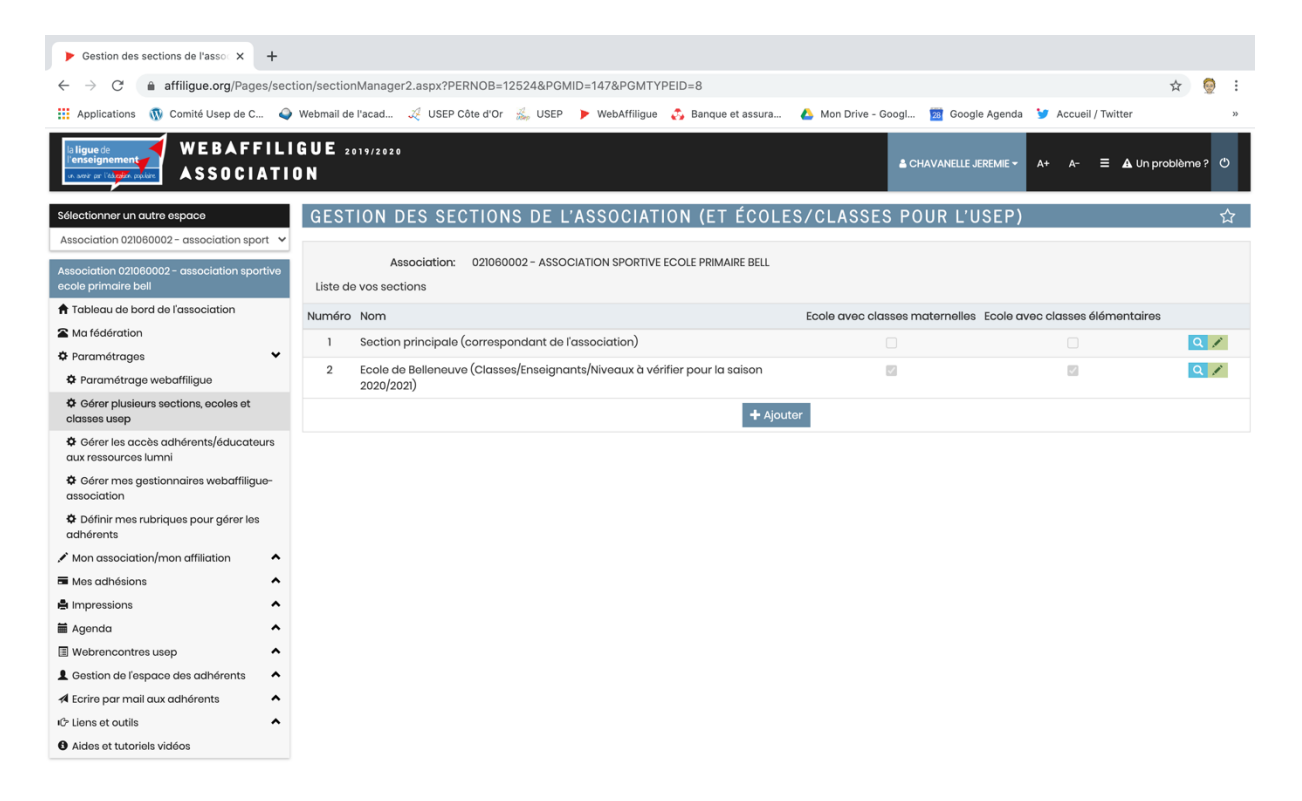

Si votre école a déjà été créée l'année dernière, comme dans l'exemple ci-dessus, passez directement à l'étape 6.

Étape 4 : Pour créer une nouvelle école, cliquez sur « Ajouter »

| ► Gestion des sections de l'asso × +                                                               |                                                                                            |                                                                |        |  |  |  |
|----------------------------------------------------------------------------------------------------|--------------------------------------------------------------------------------------------|----------------------------------------------------------------|--------|--|--|--|
| 🗧 -> C 🔒 affiligue.org/Pages/section/sectionManager2.aspx?PERNOB=12524&PGMID=147&PGMTYPEID=8 🛧 👰 : |                                                                                            |                                                                |        |  |  |  |
| Applications 🕠 Comité Usep de C 🥥                                                                  | Webmail de l'acad 🏒 USEP Côte d'Or 🔬 USEP 🕨 WebAffiligue 🧳 Banque et ass                   | sura 🝐 Mon Drive - Googl 🙍 Google Agenda 🎯 Accueil / Twitter   | 35     |  |  |  |
| WEBAFFILI<br>Verseignement<br>verse gr Täller puter                                                | GUE 2019/2020<br>DN                                                                        | 🛦 CHAVANELLE JEREMIE - A+ A- 🗏 🛦 Un proble                     | eme? 🕐 |  |  |  |
| Sélectionner un autre espace                                                                       | GESTION DES SECTIONS DE L'ASSOCIATION (ET ÉC                                               | OLES/CLASSES POUR L'USEP)                                      | ☆      |  |  |  |
| Association 021060002 - association sport 🗸                                                        |                                                                                            |                                                                |        |  |  |  |
| Association 021060002 - association sportive<br>ecole primaire bell                                | Association: 021060002 - ASSOCIATION SPORTIVE ECOLE PRIMAIRE BE<br>Liste de vos sections   | ELL                                                            |        |  |  |  |
| A Tableau de bord de l'association                                                                 | Numéro Nom                                                                                 | Ecole avec classes maternelles Ecole avec classes élémentaires |        |  |  |  |
| Ma fédération                                                                                      | 1 Section principale (correspondant de l'association)                                      |                                                                | Q /    |  |  |  |
| Paramétrage webaffiligue                                                                           | 2 Ecole de Belleneuve (Classes/Enseignants/Niveaux à vérifier pour la saisor<br>2020/2021) | n 🖬 🖬                                                          | Q /    |  |  |  |
| Gérer plusieurs sections, ecoles et<br>classes usep                                                | +                                                                                          | - Ajutor                                                       |        |  |  |  |
| Gérer les accès adhérents/éducateurs<br>aux ressources lumni                                       |                                                                                            |                                                                |        |  |  |  |
| Gérer mes gestionnaires webaffiligue-<br>association                                               |                                                                                            |                                                                |        |  |  |  |
| Définir mes rubriques pour gérer les<br>adhérents                                                  |                                                                                            |                                                                |        |  |  |  |
| ✓ Mon association/mon affiliation                                                                  |                                                                                            |                                                                |        |  |  |  |
| Mes adhésions                                                                                      |                                                                                            |                                                                |        |  |  |  |
| lmpressions                                                                                        |                                                                                            |                                                                |        |  |  |  |
| 🗎 Agenda 🔥                                                                                         |                                                                                            |                                                                |        |  |  |  |
| Webrencontres usep                                                                                 |                                                                                            |                                                                |        |  |  |  |
| Lestion de l'espace des adhérents                                                                  |                                                                                            |                                                                |        |  |  |  |
| ✓ Ecrire par mail aux adhérents                                                                    |                                                                                            |                                                                |        |  |  |  |
| 心 Liens et outils                                                                                  |                                                                                            |                                                                |        |  |  |  |
| Aides et tutoriels vidéos                                                                          |                                                                                            |                                                                |        |  |  |  |

<u>Étape 5</u> : Complétez la fiche avec le nom de l'école. Cochez si l'école comprend des classes maternelles ou des classes élémentaires ou même les deux.

N'ajoutez pas de correspondant.

| Gestion des sections de l'asso: x +                                |                                     |                                                                                                    |  |  |  |
|--------------------------------------------------------------------|-------------------------------------|----------------------------------------------------------------------------------------------------|--|--|--|
| $\leftarrow$ $\rightarrow$ C $\triangleq$ affiligue.org/Pages/sect | ion/sectionManager2.aspx?PE         | INOB=12524&PGMID=147&PGMTYPEID=8 😒 👰 🗄                                                                      |  |  |  |
| 👖 Applications  🕅 Comité Usep de C 🥥                               | Webmail de l'acad 🍕 USEP C          | šte d'Or 🍰 USEP 🍗 WebAffiligue 🔥 Banque et assura 💧 Mon Drive - Googl 🧱 Google Agenda 🍹 Accueil / Twitter » |  |  |  |
| WEBAFFILI<br>WEBAFFILI<br>WEBAFFILI<br>ASSOCIATIO                  | GUE 2019/2020<br>DN                 | 🛦 CHAVANELE JEREMIE + A+ A- 🗮 🛦 Un problèmo ? O                                                             |  |  |  |
| Sélectionner un autre espace                                       | GESTION DES SEC                     | TIONS DE L'ASSOCIATION (ET ÉCOLES/CLASSES POUR L'USEP) 🏠 🔂                                                  |  |  |  |
| Association 021060002 - association sport $\checkmark$             |                                     |                                                                                                    |  |  |  |
| Association 021060002 - association sportive ecole primaire bell   | Association:<br>Ajout d'une section | 021060002 - ASSOCIATION SPORTIVE ECOLE PRIMAIRE BELL                                                        |  |  |  |
| A Tableau de bord de l'association                                 |                                     |                                                                                                    |  |  |  |
| Ma fédération                                                      | Numéro                              | 3                                                                                                    |  |  |  |
| Paramétrages                                                       | Nom                                 | Libellé                                                                                                    |  |  |  |
| Paramétrage webaffiligue                                           | <b>F</b>                            |                                                                                                    |  |  |  |
| Gérer plusieurs sections, ecoles et<br>classes usep                | Ecole avec classes<br>maternelles   |                                                                                                    |  |  |  |
| Gérer les accès adhérents/éducateurs<br>aux ressources lumni       | Ecole avec classes<br>élémentaires  |                                                                                                    |  |  |  |
| Gérer mes gestionnaires webaffiligue-<br>association               | Coordonnées du<br>correspondant     |                                                                                                    |  |  |  |
| Définir mes rubriques pour gérer les<br>adhérents                  |                                     |                                                                                                    |  |  |  |
| ✓ Mon association/mon affiliation                                  |                                     | Enregistrer une nouvelle personne Modifier ses coordonnées Sélectionner une personne Vider                  |  |  |  |
| ■ Mes adhésions                                                    |                                     |                                                                                                    |  |  |  |
| A Impressions                                                      |                                     | Enrodietror Appular                                                                                         |  |  |  |
| 🖬 Agenda 🔥                                                         |                                     |                                                                                                    |  |  |  |
| Webrencontres usep                                                 |                                     |                                                                                                    |  |  |  |
| L Gestion de l'espace des adhérents                                |                                     |                                                                                                    |  |  |  |
| ✓ Ecrire par mail aux adhérents                                    |                                     |                                                                                                    |  |  |  |
| IC Liens et outils                                                 |                                     |                                                                                                    |  |  |  |
| Aides et tutoriels vidéos                                          |                                     |                                                                                                    |  |  |  |

Quand tout est rempli, cliquez sur « Enregistrer ».

## <u>Étape 6</u> : Il est important de compléter tous les renseignements dont WEBRENCONTRES aura besoin. Cliquez sur le crayon vert pour entrer dans votre école.

| ► Gestion des sections de l'asso × +                                                                                                    |                                                                                                    |                                       |                           |  |  |  |
|----------------------------------------------------------------------------------------------------|----------------------------------------------------------------------------------------------------|---------------------------------------|---------------------------|--|--|--|
| 🗧 🔶 C 🔹 affiligue.org/Pages/section/sectionManager2.aspx?PERNOB=12524&PGMID=147&PGMTYPEID=8 🖈 🧟 🗄                                                  |                                                                                                    |                                       |                           |  |  |  |
| Applications 🕠 Comité Usep de C 🥥                                                                                                    | Webmail de l'acad 🏒 USEP Côte d'Or 🍰 USEP ႃ WebAffiligue 🔥 Banque et assura 💧                                                                    | Mon Drive - Googl 🛛 🛛 Google Agenda   | Y Accueil / Twitter »     |  |  |  |
| WEBAFFILI<br>WEBAFFILI<br>WEBAFFILI<br>ASSOCIATIO                                                                                                  | 3 U E 2019/2020<br>N                                                                                                    | 🛔 CHAVANELLE JEREMIE 🕶                | A+ A- = 🛦 Un probième ? 〇 |  |  |  |
| Sélectionner un autre espace<br>Association 021080002 - association sport V<br>Association 021060002 - association sportive<br>eccle primaire bell | GESTION DES SECTIONS DE L'ASSOCIATION (ET ÉCOLES/C<br>Association: 021060002 - ASSOCIATION SPORTIVE ECOLE PRIMAIRE BELL<br>Liste de vos sections | CLASSES POUR L'USEP)                  | <u>ት</u>                  |  |  |  |
| A Tableau de bord de l'association                                                                                                    | Numéro Nom Ecc                                                                                                    | ole avec classes maternelles Ecole av | ec classes élémentaires   |  |  |  |
| Ma fédération                                                                                                    | 1 Section principale (correspondant de l'association)                                                                                            |                                       |                           |  |  |  |
| Paramétrages                                                                                                    | 2 Ecole de Belleneuve (Classes/Enseignants/Nivegux à vérifier pour la saison                                                                     | 7                                     |                           |  |  |  |
| Paramétrage webaffiligue                                                                                                    | 2020/2021)                                                                                                    | _                                     | Jun                       |  |  |  |
| Gérer plusieurs sections, ecoles et<br>classes usep                                                                                                | + Ajouter                                                                                                    |                                       |                           |  |  |  |
| Gérer les accès adhérents/éducateurs<br>aux ressources lumni                                                                                       |                                                                                                    |                                       |                           |  |  |  |
| Gérer mes gestionnaires webaffiligue-<br>association                                                                                               |                                                                                                    |                                       |                           |  |  |  |
| Définir mes rubriques pour gérer les<br>adhérents                                                                                                  |                                                                                                    |                                       |                           |  |  |  |
| ✓ Mon association/mon affiliation                                                                                                    |                                                                                                    |                                       |                           |  |  |  |
| 🖬 Mes adhésions 🔥                                                                                                    |                                                                                                    |                                       |                           |  |  |  |
| 🖨 Impressions 🔨                                                                                                    |                                                                                                    |                                       |                           |  |  |  |
| 🗎 Agenda 🔥                                                                                                    |                                                                                                    |                                       |                           |  |  |  |
| Webrencontres usep                                                                                                    |                                                                                                    |                                       |                           |  |  |  |
| L Gestion de l'espace des adhérents                                                                                                    |                                                                                                    |                                       |                           |  |  |  |
| A Ecrire par mail aux adhérents                                                                                                    |                                                                                                    |                                       |                           |  |  |  |
| IC> Liens et outils                                                                                                    |                                                                                                    |                                       |                           |  |  |  |
| Aides et tutoriels vidéos                                                                                                    |                                                                                                    |                                       |                           |  |  |  |

 $javascript:\_doPostBack('ctl00\ctl00\MasterContent\Content\UcSection\rptIndex\ctl01\btnEdit','')$ 

Étape 7 : Vous arrivez dans votre école. Si les classes ont été enregistrées l'année dernière

automatiquement quand vous avez pris les licences de vos élèves, elles apparaîtront sur l'écran, comme cidessous.

Vous allez pouvoir modifier éventuellement les niveaux, le nom des enseignants, et compléter les données de ces-derniers.

## IL EST TRES IMPORTANT DE COMPLETER TOUTES LES DONNEES DEMANDEES POUR TOUTES LES CLASSES.

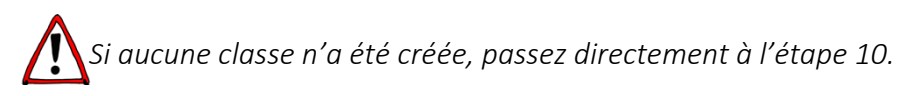

| ► Gestion des sections de l'asso × +                                                        |                                    |                                               |                                                 |                                        |             |    |
|---------------------------------------------------------------------------------------------|------------------------------------|-----------------------------------------------|-------------------------------------------------|----------------------------------------|-------------|----|
| ← → C 🔒 affiligue.org/Pages/section/sectionManager2.aspx?PERNOB=12524&PGMID=147&PGMTYPEID=8 |                                    |                                               |                                                 |                                        | ☆ 🧕         | :  |
| 👖 Applications  🕅 Comité Usep de C 🥥                                                        | Webmail de l'acad 🏑 USEP Cô        | ite d'Or 🐰 USEP ႃ WebAffiligue 🔥 Ba           | nque et assura 👃 Mon Drive - Googl 🗾            | Google Agenda 🏾 💆 Accueil / Twitter    |             | 33 |
| 🕿 Ma fédération                                                                             | Numéro                             | 2                                             |                                                 |                                        |             |    |
| Paramétrages                                                                                | Nom                                | Ecole de Belleneuve                           |                                                 |                                        |             |    |
| Paramétrage webaffiligue                                                                    |                                    | Classes/Enseignants/Niveaux à vérifier pou    | r la saison 2021/2021                           |                                        |             |    |
| Gérer plusieurs sections, ecoles et<br>classes usep                                         | Ecole avec classes<br>maternelles  |                                               |                                                 |                                        |             |    |
| Gérer les accès adhérents/éducateurs<br>aux ressources lumni                                | Ecole avec classes<br>élémentaires |                                               |                                                 |                                        |             |    |
| Gérer mes gestionnaires webaffiligue-<br>association                                        | Coordonnées du<br>correspondant    |                                               |                                                 |                                        |             |    |
| Définir mes rubriques pour gérer les<br>adhérents                                           |                                    | (Adresse de la section)                       |                                                 |                                        |             |    |
| Mon association/mon affiliation                                                             |                                    |                                               |                                                 |                                        |             |    |
| 🖬 Mes adhésions 🔦                                                                           |                                    |                                               | Enregistrer une nouvelle personne Modifier      | ses coordonnées Sélectionner une per   | sonne Vider |    |
| lmpressions                                                                                 | Année scolaire                     | 2020/2021                                     |                                                 |                                        |             | ~  |
| 🗎 Agenda 🔥                                                                                  |                                    |                                               |                                                 |                                        |             |    |
| Webrencontres usep                                                                          | Classes                            | - La saisie des classes est obligatoire. Un e | nfant licencié USEP doit être rattaché à une e  | classe et à une école.                 |             |    |
| L Gestion de l'espace des adhérents                                                         |                                    | - Si le Comité Départemental a mis en pla     | ce l'inscription aux rencontres sportives sur \ | VebAffiligue, la saisie des coordonnée | s de        |    |
| A Ecrire par mail aux adhérents                                                             |                                    | l'enseignant en charge de la classe est ob    | ligatoire.                                      |                                        |             |    |
| C Liens et outils                                                                           |                                    | Nom de la classe                              | Niveau(x)                                       | Enseignant(s)                          |             |    |
| Aides et tutoriels vidéos                                                                   |                                    | PEIGNOT CINDY                                 | CP                                              |                                        | 1 ×         |    |
|                                                                                             |                                    | MARTEL VÉRONIQUE                              | CEI                                             |                                        | 1 ×         |    |
|                                                                                             |                                    | GUYOT CAROLINE                                | CE2                                             |                                        | 1 ×         |    |
|                                                                                             |                                    | PEUCHERET MARIE-FRANCE                        | CM2                                             |                                        | 1 ×         |    |
|                                                                                             |                                    | GAUDILLON DANIEL                              | CP, CEI                                         |                                        | 1 ×         |    |
|                                                                                             |                                    | CHATEAU STÉPHANIE                             | CMI                                             |                                        | 1 ×         |    |
|                                                                                             |                                    | S Ajo                                         | puter une classe                                |                                        |             |    |
| •                                                                                           |                                    | Enregistrer Annuler                           |                                                 |                                        |             |    |

<u>Étape 8</u> : Pour compléter les données et éventuellement apporter des modifications, cliquez sur le crayon vert de la classe concernée :

| ► Gestion des sections de l'asso: × +                        |                                       |                                                                                                    |                              |                                         |        |     |
|--------------------------------------------------------------|---------------------------------------|----------------------------------------------------------------------------------------------------|------------------------------|-----------------------------------------|--------|-----|
| $\leftarrow$ $\rightarrow$ C $$ affiligue.org/Pages/sec      | tion/sectionManager2.aspx?PEF         | RNOB=12524&PGMID=147&PGMTYPEID=8                                                                                                    |                              |                                         | ☆      | 🥶 : |
| 🗰 Applications  🔞 Comité Usep de C 🥥                         | Webmail de l'acad 🏒 USEP Cé           | ôte d'Or 🐰 USEP 🕨 WebAffiligue 🛭 🖧 Banque et assura 🧧                                                                                      | ) Mon Drive - Googl 🙍 G      | ioogle Agenda 🏾 😏 Accueil / Twitter     |        | 30  |
| Ma fédération                                                | Numéro                                | 2                                                                                                    |                              |                                         |        |     |
| Paramétrages                                                 | Nom                                   | Ecole de Belleneuve                                                                                                    |                              |                                         |        |     |
| Paramétrage webaffiligue                                     |                                       | Classes/Enseignants/Niveaux à vérifier pour la saison 2021/2021                                                                            |                              |                                         |        |     |
| Gérer plusieurs sections, ecoles et<br>classes usep          | Ecole avec classes<br>maternelles     |                                                                                                    |                              |                                         |        |     |
| Gérer les accès adhérents/éducateurs<br>aux ressources lumni | Ecole avec classes<br>élémentaires    |                                                                                                    |                              |                                         |        |     |
| Gérer mes gestionnaires webaffiligue-<br>association         | Coordonnées du<br>correspondant       |                                                                                                    |                              |                                         |        |     |
| Définir mes rubriques pour gérer les<br>adhérents            |                                       | (Adresse de la section)                                                                                                    |                              |                                         |        |     |
| Mon association/mon affiliation                              |                                       |                                                                                                    |                              |                                         |        |     |
| Mes adhésions                                                |                                       | Enregistrer une no                                                                                                    | uvelle personne Modifier se  | s coordonnées Sélectionner une perso    | nne Vi | der |
| lmpressions                                                  | Année scolaire                        | 2020/2021                                                                                                    |                              |                                         |        | ~   |
| Agenda ^                                                     | Classes                               | Depuis la saison 2010-2020                                                                                                    |                              |                                         |        |     |
| Webrencontres usep                                           | 0,00000                               | <ul> <li>La saisie des classes est obligatoire. Un enfant licencié USEP</li> </ul>                                                         | doit être rattaché à une clo | isse et à une école.                    |        |     |
| Gestion de l'espace des adhérents                            |                                       | <ul> <li>Si le Comité Départemental a mis en place l'inscription aux r<br/>l'enseignant en charge de la classe est obligatoire.</li> </ul> | encontres sportives sur We   | bAffiligue, la saisie des coordonnées c | ie     |     |
| A Ecrire par mail aux danerents                              |                                       |                                                                                                    | Nivogu(y)                    | Encoignant(a)                           |        |     |
| Aides et tutoriels vidéos                                    |                                       |                                                                                                    |                              | Enseignant(s)                           |        |     |
| -                                                            |                                       |                                                                                                    | CP                           |                                         | /      | *   |
|                                                              |                                       |                                                                                                    | CEI                          |                                         | /      | *   |
|                                                              |                                       | GUYOT CAROLINE                                                                                                    | CE2                          |                                         | /      | ×   |
|                                                              |                                       | PEUCHERET MARIE-FRANCE                                                                                                    | CM2                          |                                         | (h     | ×   |
|                                                              |                                       | GAUDILLON DANIEL                                                                                                    | CP, CEI                      |                                         | -Ci    | ii2 |
|                                                              |                                       | CHATEAU STEPHANIE                                                                                                    | CMI                          |                                         | ~      | N   |
|                                                              |                                       | ✿ Ajouter une classe                                                                                                    |                              |                                         |        |     |
|                                                              |                                       | Enregistrer Appuler                                                                                                    |                              |                                         |        |     |
| javascript:doPostBack('ctl00\$ctl00\$MasterConte             | ent\$content\$UcSection\$rptClasses\$ | ctl15\$btnEdit',")                                                                                                    |                              |                                         |        |     |

<u>Étape 9</u> : Ici, vous pouvez changer le nom de la classe (Je vous invite à choisir le nom de l'enseignant comme nom de classe, c'est plus facile !), vous pouvez modifier le niveau de classe, ajouter un niveau dans le cas d'un cours double ou triple, ou supprimer un niveau...

| ► Gestion des sections de l'assor × +                                |                               |                                                                                                    |        |
|----------------------------------------------------------------------|-------------------------------|----------------------------------------------------------------------------------------------------|--------|
| $\leftarrow$ $\rightarrow$ $C'$ $\triangleq$ affiligue.org/Pages/sec | tion/sectionManager2.aspx?PER | NOB=12524&PGMID=147&PGMTYPEID=8                                                                          | 🥺 :    |
| Applications 🕠 Comité Usep de C 🥥                                    | Webmail de l'acad 🏑 USEP Cô   | te d'Or 腸 USEP 🕨 WebAffiligue 🛟 Banque et assura 🝐 Mon Drive - Googl 📷 Google Agenda 🈏 Accueil / Twitter | 33     |
| Uligue de<br>renseignement<br>ASSOCIATI                              | GUE 2019/2020<br>ON           |                                                                                                    | me? () |
| Sélectionner un autre espace                                         | GESTION DES SEC               | TIONS DE L'ASSOCIATION (ET ÉCOLES/CLASSES POUR L'USEP)                                                   | ☆      |
| Association 021060002 - association sport $~~$                       |                               |                                                                                                    |        |
| Association 021060002 - association sportive                         | Association:                  | 021060002 - ASSOCIATION SPORTIVE ECOLE PRIMAIRE BELL                                                     |        |
| ecole primaire bell                                                  | Modification d'une classe de  | l'école Ecole de Belleneuve pour l'année scolaire 2020/2021                                              |        |
| 🕈 Tableau de bord de l'association                                   |                               |                                                                                                    |        |
| 🖀 Ma fédération                                                      | Nom de la classe              | PEUCHERET MARIE-FRANCE                                                                                   |        |
| Paramétrages                                                         | Enseignant(s)                 | Aucun enseignant renseigné                                                                               |        |
| 🌣 Paramétrage webaffiligue                                           |                               | • Ajouter un enseignant                                                                                  |        |
| Gérer plusieurs sections, ecoles et<br>classes usep                  | Niveau(x)                     | CM2                                                                                                    | ×      |
| Gérer les accès adhérents/éducateurs<br>aux ressources lumni         |                               | → → Ajouter ce niveau                                                                                    |        |
| Gérer mes gestionnaires webaffiligue-<br>association                 |                               |                                                                                                    |        |
| Définir mes rubriques pour gérer les<br>adhérents                    |                               | Valider Annuler                                                                                          |        |
| Mon association/mon affiliation                                      |                               |                                                                                                    |        |
| Mes adhésions                                                        |                               |                                                                                                    |        |
| 🖨 Impressions 🔨                                                      |                               |                                                                                                    |        |
| 🖬 Agenda 🔥                                                           |                               |                                                                                                    |        |
| 🗄 Webrencontres usep 🔨                                               |                               |                                                                                                    |        |
| Lestion de l'espace des adhérents                                    |                               |                                                                                                    |        |
| A Ecrire par mail aux adhérents                                      |                               |                                                                                                    |        |
| IC Liens et outils                                                   |                               |                                                                                                    |        |
| Aides et tutoriels vidéos                                            |                               |                                                                                                    |        |

Il faut ensuite ajouter l'enseignant à la classe (même si vous avez choisi le nom de l'enseignant comme nom de classe). Passez à l'étape 12.

Étape 10 : Si aucune classe n'avait été créée, cliquez sur « Ajouter une classe ».

| ► Gestion des sections de l'asso∈ × +             |                               |                                                                               |                                                              |
|---------------------------------------------------|-------------------------------|-------------------------------------------------------------------------------|--------------------------------------------------------------|
| ← → C                                             | tion/sectionManager2.aspx?PEF | RNOB=12524&PGMID=147&PGMTYPEID=8                                              | ☆ 😔 :                                                        |
| Applications 🕥 Comité Usep de C 🥥                 | Webmail de l'acad 炎 USEP C    | côte d'Or 🐁 USEP ႃ WebAffiligue 👶 Banque et assura 🔥 Mon Drive                | - Googl 🙍 Google Agenda 🍹 Accueil / Twitter »                |
|                                                   | Numéro                        | 2                                                                             |                                                              |
|                                                   | Nom                           | Foolo de Pollonouve                                                           |                                                              |
|                                                   | NOT                           |                                                                               |                                                              |
| Gérer plusieurs sections ecoles et                |                               | Classes/Enseignants/Nivedux a veniler pour la saison 202i/202i                |                                                              |
| classes usep                                      | maternelles                   |                                                                               |                                                              |
| Gérer les accès adhérents/éducateurs              | Ecole avec classes            |                                                                               |                                                              |
|                                                   | élémentaires                  |                                                                               |                                                              |
| association                                       | Coordonnées du                |                                                                               |                                                              |
| Définir mes rubriques pour gérer les<br>adhérents | conspondant                   | (Adresse de la section)                                                       |                                                              |
| ✓ Mon association/mon affiliation                 |                               |                                                                               |                                                              |
| Mes adhésions                                     |                               | Enregistrer une nouvelle perso                                                | nne Modifier ses coordonnées Sélectionner une personne Vider |
| Hard Impressions                                  | Année scolaire                | 2020/2021                                                                     | ~                                                            |
| 🗎 Agenda 🔥                                        | 0                             |                                                                               |                                                              |
| Webrencontres usep                                | Classes                       | - La saisie des classes est obligatoire. Un enfant licencié USEP doit être ra | taché à une classe et à une école.                           |
| Gestion de l'espace des adhérents                 |                               | - Si le Comité Départemental a mis en place l'inscription aux rencontres      | sportives sur WebAffiligue, la saisie des coordonnées de     |
| ✓ Ecrire par mail aux adhérents                   |                               | l'enseignant en charge de la classe est obligatoire.                          |                                                              |
| IC <sup>™</sup> Liens et outils                   |                               | Nom de la classe Niveau(x                                                     | Enseignant(s)                                                |
| Aides et tutoriels vidéos                         |                               |                                                                               |                                                              |
|                                                   |                               |                                                                               |                                                              |
|                                                   |                               |                                                                               |                                                              |
|                                                   |                               |                                                                               |                                                              |
|                                                   |                               |                                                                               |                                                              |
|                                                   |                               |                                                                               |                                                              |
|                                                   |                               |                                                                               |                                                              |
| 0                                                 |                               | Enregistrer Annuler                                                           |                                                              |

<u>Étape 11</u> : Vous devez nommer la classe (Je vous invite à choisir le nom de l'enseignant comme nom de classe, c'est plus facile !) et ajouter un ou plusieurs niveau(x) de classe.

| ► Gestion des sections de l'asso∈ × +                                                             |                                                |                                                                                                    |  |  |  |  |
|---------------------------------------------------------------------------------------------------|------------------------------------------------|----------------------------------------------------------------------------------------------------|--|--|--|--|
| 🗧 🔶 C a affilique.org/Pages/section/sectionManager2.aspx?PERNOB=12524&PGMID=147&PGMTYPEID=8 🖈 🧧 : |                                                |                                                                                                    |  |  |  |  |
| Applications 🐧 Comité Usep de C 🥥                                                                 | Webmail de l'acad 🏒 USEP Cô                    | ite d'Or 😹 USEP 🕨 WebAffiligue 🔥 Banque et assura 💧 Mon Drive - Googl 🙍 Google Agenda 🍹 Accueil / Twitter 🛛 » |  |  |  |  |
| La ligue de<br>Penseignement<br>Marger privager, evicer ASSOCIATIO                                | GUE 2019/2020<br>DN                            |                                                                                                    |  |  |  |  |
| Sélectionner un autre espace<br>Association 021060002 - association sport 💙                       | GESTION DES SEC                                | TIONS DE L'ASSOCIATION (ET ÉCOLES/CLASSES POUR L'USEP) ☆                                                      |  |  |  |  |
| Association 021060002 - association sportive<br>ecole primaire bell                               | Association:<br>Ajout d'une classe à l'école E | 021060002 - ASSOCIATION SPORTIVE ECOLE PRIMAIRE BELL<br>cale de Belleneuve pour l'année scolaire 2020/2021    |  |  |  |  |
| A Tableau de bord de l'association                                                                | Nom de la classe                               |                                                                                                    |  |  |  |  |
| Ma fédération                                                                                     |                                                |                                                                                                    |  |  |  |  |
|                                                                                                   | Enseignant(s)                                  | Aucun enseignant renseigne                                                                                    |  |  |  |  |
| Gérer plusieurs sections, ecoles et                                                               |                                                | O Ajouter un enseignant                                                                                       |  |  |  |  |
| classes usep                                                                                      | Niveau(x)                                      | Aucun niveau de renseigné                                                                                     |  |  |  |  |
| Gérer les accès adhérents/éducateurs<br>aux ressources lumni                                      |                                                | L V Ajouter ce niveau                                                                                         |  |  |  |  |
| Gérer mes gestionnaires webaffiligue-<br>association                                              |                                                |                                                                                                    |  |  |  |  |
| Définir mes rubriques pour gérer les<br>adhérents                                                 |                                                | vonder Annoier                                                                                                |  |  |  |  |
| Mon association/mon affiliation                                                                   |                                                |                                                                                                    |  |  |  |  |
| 🖬 Mes adhésions 🔺                                                                                 |                                                |                                                                                                    |  |  |  |  |
| Harmon Impressions                                                                                |                                                |                                                                                                    |  |  |  |  |
| 🖬 Agenda 🔥                                                                                        |                                                |                                                                                                    |  |  |  |  |
| Webrencontres usep                                                                                |                                                |                                                                                                    |  |  |  |  |
| L Gestion de l'espace des adhérents                                                               |                                                |                                                                                                    |  |  |  |  |
| A Ecrire par mail aux adhérents                                                                   |                                                |                                                                                                    |  |  |  |  |
| C Liens et outils                                                                                 |                                                |                                                                                                    |  |  |  |  |
| Aides et tutoriels vidéos                                                                         |                                                |                                                                                                    |  |  |  |  |

<u>Étape 12</u> : Vous devez ensuite ajouter un enseignant à la classe (même si vous avez choisi le nom de l'enseignant comme nom de classe). Cliquez sur « Ajouter un enseignant ».

| ► Gestion des sections de l'assoc × +                                     |                                              |                                                                                                    |                   |
|---------------------------------------------------------------------------|----------------------------------------------|----------------------------------------------------------------------------------------------------|-------------------|
| $\leftarrow$ $\rightarrow$ $C$ $\triangleq$ affiligue.org/Pages/sect      | tion/sectionManager2.aspx?PER                | NOB=12524&PGMID=147&PGMTYPEID=8                                                                                     | ☆ 👰 :             |
| 👖 Applications  🕅 Comité Usep de C 🥥                                      | Webmail de l'acad 🏑 USEP Cô                  | te d'Or 🟯 USEP 🍗 WebAffiligue 🛟 Banque et assura 🔥 Mon Drive - Googl 🧱 Google Agenda 🈏 Accueil / Twitte             | ۲ <b>۲</b> »      |
| La ligue de<br>l'enseignement<br>In ser per l'aligne, quiter<br>ASSOCIATI | G U E 2019/2020<br>O N                       | La Chavanelle Jeremie → A+ A- Ξ La                                                                                  | 🛦 Un problème ? 🕚 |
| Sélectionner un autre espace                                              | GESTION DES SEC                              | TIONS DE L'ASSOCIATION (ET ÉCOLES/CLASSES POUR L'USEP)                                                              | ☆                 |
| Association 021060002 - association sport 👻                               |                                              |                                                                                                    |                   |
| Association 021060002 - association sportive ecole primaire bell          | Association:<br>Modification d'une classe de | 021060002 - ASSOCIATION SPORTIVE ECOLE PRIMAIRE BELL<br>l'école Ecole de Belleneuve pour l'année scolaire 2020/2021 |                   |
| 🕈 Tableau de bord de l'association                                        |                                              |                                                                                                    |                   |
| Ma fédération                                                             | Nom de la classe                             | PEUCHERET MARIE-FRANCE                                                                                              |                   |
| 🌣 Paramétrages 🛛 👻                                                        | Enseignant(s)                                | Aucun enseignant renseigné                                                                                          |                   |
| Paramétrage webaffiligue                                                  |                                              | Ajouter un emeignant                                                                                                |                   |
| Gérer plusieurs sections, ecoles et<br>classes usep                       | Niveau(x)                                    | CM2                                                                                                    | ×                 |
| Gérer les accès adhérents/éducateurs<br>aux ressources lumni              |                                              | → → Ajouter co nivoau                                                                                               |                   |
| Gérer mes gestionnaires webaffiligue-<br>association                      |                                              |                                                                                                    |                   |
| Définir mes rubriques pour gérer les<br>adhérents                         |                                              | Valider Annuler                                                                                                    |                   |
| Mon association/mon affiliation                                           |                                              |                                                                                                    |                   |
| Mes adhésions                                                             |                                              |                                                                                                    |                   |
| La Impressions                                                            |                                              |                                                                                                    |                   |
| 🖬 Agenda 🔥                                                                |                                              |                                                                                                    |                   |
| Webrencontres usep                                                        |                                              |                                                                                                    |                   |
| L Gestion de l'espace des adhérents                                       |                                              |                                                                                                    |                   |
| A Ecrire par mail aux adhérents                                           |                                              |                                                                                                    |                   |
| IC Liens et outils                                                        |                                              |                                                                                                    |                   |
| Aides et tutoriels vidéos                                                 |                                              |                                                                                                    |                   |

Étape 13 : Renseignez le nom et le prénom de l'enseignant, puis cliquez sur « Continuer ».

| ► Gestion des sections de l'asso∈ × +                               |                                                                                                    |    |
|---------------------------------------------------------------------|----------------------------------------------------------------------------------------------------|----|
| $\leftarrow$ $\rightarrow$ C $\cong$ affiligue.org/Pages/sect       | :tion/sectionManager2.aspx?PERNOB=12524&PGMID=147&PGMTYPEID=8 📩 👰                                                                                                    | :  |
| Applications 🕠 Comité Usep de C 🥥                                   | ) Webmail de l'acad 🧳 USEP Côte d'Or 😹 USEP 🍞 WebAffiligue 👶 Banque et assura 🤷 Mon Drive - Googl 💼 Google Agenda 🐓 Accueil / Twitter                                   | 39 |
| WEBAFFILI<br>WEBAFFILI<br>ASSOCIATI                                 | I G U E 2019/2020<br>O N ▲ CHAVANELLE JEREMIE → A+ A- Ξ ▲ Un problème ?                                                                                                 | ¢  |
| Sélectionner un autre espace                                        | GESTION DES SECTIONS DE L'ASSOCIATION (ET ÉCOLES/CLASSES POUR L'USEP)                                                                                                   | ☆  |
| Association 021060002 - association sport                           |                                                                                                    |    |
| Association 021060002 - association sportive<br>ecole primaire bell | Association: 021060002 - ASSOCIATION SPORTIVE ECOLE PRIMAIRE BELL<br>Ajout d'une classe à l'école Ecole de Belleneuve pour l'année scolaire 2020/2021                   |    |
| 🕈 Tableau de bord de l'association                                  |                                                                                                    |    |
| 🕿 Ma fédération                                                     | Nom d                                                                                                    |    |
| Paramétrages                                                        | Ajout d'une nouvelle personne                                                                                                    |    |
| Paramétrage webaffiligue                                            |                                                                                                    |    |
| Gérer plusieurs sections, ecoles et<br>classes usep                 | Nom                                                                                                    |    |
| Gérer les accès adhérents/éducateurs<br>aux ressources lumni        | Prénom                                                                                                    |    |
| Gérer mes gestionnaires webaffiligue-<br>association                | Ce sera un enregistrement simple sans délivrance d'une carte adhésion, pour faire<br>son adhésion il faudra utiliser le menu Gestion des adhérents, Bouton « Ajouter un |    |
| Définir mes rubriques pour gérer les<br>adhérents                   | adhórent ».                                                                                                    |    |
| Mon association/mon affiliation                                     |                                                                                                    |    |
| 🖬 Mes adhésions 🔥                                                   | Annuler Continuer                                                                                                    |    |
| 🚔 Impressions                                                       |                                                                                                    |    |
| 🚔 Agenda 🔨                                                          |                                                                                                    |    |
| Webrencontres usep                                                  |                                                                                                    |    |
| L Gestion de l'espace des adhérents                                 |                                                                                                    |    |
| A Ecrire par mail aux adhérents                                     |                                                                                                    |    |
| Cr Liens et outils                                                  |                                                                                                    |    |
| Aides et tutoriels vidéos                                           |                                                                                                    |    |
|                                                                     |                                                                                                    |    |

Si le système retrouve la personne (licence prise les années précédentes), sélectionnez-la.

<u>Étape 14</u> : Il faut maintenant compléter la fiche de l'enseignant. <mark>Pensez à ajouter une adresse mail</mark> (adresse personnelle et non adresse de l'école). Cette adresse sera <mark>utilisée pour envoyer des informations à l'enseignant sur les rencontres auxquelles il sera inscrit</mark>. Elle doit être différente pour chaque enseignant.

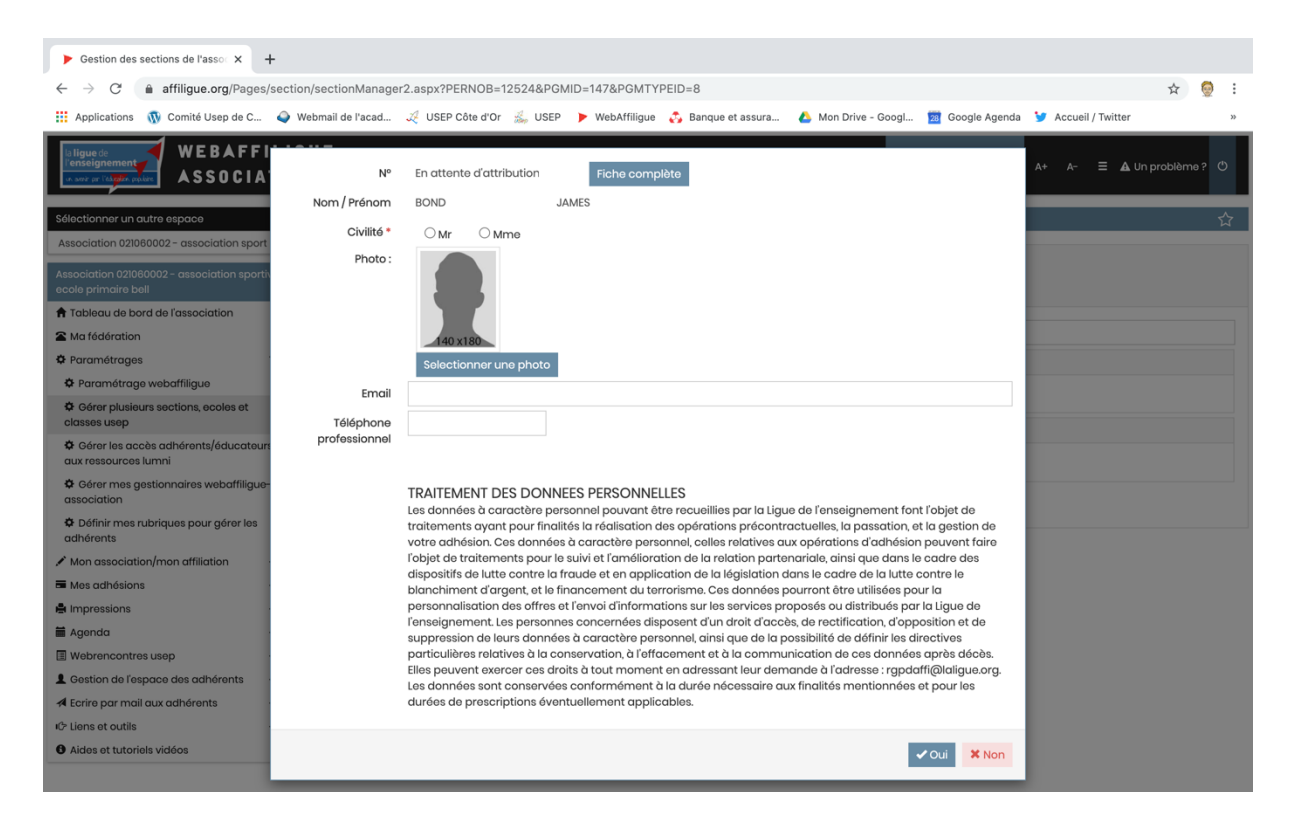

Quand vous aurez entré l'adresse mail, n'hésitez pas à demander tout de suite l'autorisation en cliquant sur le bouton adéquat. Cette démarche, légalement obligatoire à partir du 1<sup>er</sup> janvier 2021, sera déjà faite.

| ► Gestion des sections de l'asso∈ × +                                                                         |                            |                                                                                                    |                           |
|----------------------------------------------------------------------------------------------------|----------------------------|----------------------------------------------------------------------------------------------------|---------------------------|
| $\leftrightarrow$ $\rightarrow$ C $$ affiligue.org/Pages/set                                                  | ection/sectionManage       | 2.aspx?PERNOB=12524&PGMID=147&PGMTYPEID=8                                                                                                    | ☆ 👳 :                     |
| 👖 Applications  🕅 Comité Usep de C 🤞                                                                          | Webmail de l'acad          | 炎 USEP Côte d'Or 当 USEP 🌗 WebAffiligue 🔥 Banque et assura 💧 Mon Drive - Googl 🙍 Google Agenda                                                                                                    | 😏 Accueil / Twitter »     |
| Bilgue de<br>Penseignement<br>w.swr m falter optier                                                           | N°                         | En attente d'attribution Fiche complète                                                                                                    | A+ A- = 🛦 Un problème ? 🕚 |
|                                                                                                    | Nom / Prenom               | BUND JAMES                                                                                                    |                           |
| Sélectionner un autre espace                                                                                  | Civilite *                 | O Mr O Mme                                                                                                    |                           |
| Association 021060002 - association sport<br>Association 021060002 - association sport<br>ecole primaire bell | Photo :                    |                                                                                                    |                           |
| A Tableau de bord de l'association                                                                            |                            | 140 x180                                                                                                    |                           |
| A Ma fédération                                                                                               |                            | Selectionner une photo                                                                                                    |                           |
| • Paramétrages                                                                                                | Email                      | iames.bond@sfr.fr                                                                                                    |                           |
|                                                                                                    | Accord du titulaire        | 4 Demonder en texication                                                                                                    |                           |
| classes usep                                                                                                  | de l'Email                 |                                                                                                    |                           |
| Gérer les accès adhérents/éducateurs<br>aux ressources lumni                                                  | Téléphone<br>professionnel |                                                                                                    |                           |
| Gérer mes gestionnaires webaffiligue-<br>association                                                          |                            |                                                                                                    |                           |
| Définir mes rubriques pour gérer les<br>adhérents                                                             |                            | TRAITEMENT DES DONNEES PERSONNELLES<br>Les données à caractère personnel pouvant être recueillies par la Ligue de l'enseignement font l'objet de                                                                                 |                           |
| Mon association/mon affiliation                                                                               |                            | votre adhésion. Ces données à caractère personnel, celles relatives aux opérations d'adhésion peuvent faire                                                                                                    |                           |
| Mes adhésions                                                                                                 |                            | l'objet de traitements pour le suivi et l'amélioration de la relation partenariale, ainsi que dans le cadre des<br>dispositifs de lutte contre la fraude et en application de la léaislation dans le cadre de la lutte contre le |                           |
|                                                                                                    |                            | blanchiment d'argent, et le financement du terrorisme. Ces données pourront être utilisées pour la                                                                                                    |                           |
| Agenda                                                                                                    |                            | personnalisation des offres et l'envoi d'informations sur les services proposés ou distribués par la Ligue de<br>l'enseignement. Les personnes concernées disposent d'un droit d'accès, de rectification, d'opposition et de     |                           |
| Webrencontres usep                                                                                            |                            | suppression de leurs données à caractère personnel, ainsi que de la possibilité de définir les directives                                                                                                    |                           |
| Gestion de l'espace des adhérents                                                                             |                            | particulieres relatives a la conservation, a l'effacement et à la communication de ces données après décès.<br>Elles peuvent exercer ces droits à tout moment en adressant leur demande à l'adresse : rgpdaffi@laligue.org.      |                           |
| A Ecrire par mail aux adherents                                                                               |                            | Les données sont conservées conformément à la durée nécessaire aux finalités mentionnées et pour les                                                                                                    |                           |
| Aides at tutorials vidéos                                                                                     |                            | uuraas ua prascriptionis avantuariannant uppricubias.                                                                                                    |                           |
|                                                                                                    |                            | ✓ Oui × Non                                                                                                    |                           |

Puis terminez en cliquant sur « OUI ».

Étape 15 : Terminez en validant la fiche de la classe en cliquant sur « Valider ».

| ► Gestion des sections de l'asso∈ × +                                       |                                              |                                                                                                    |             |
|-----------------------------------------------------------------------------|----------------------------------------------|----------------------------------------------------------------------------------------------------|-------------|
| $\leftarrow$ $\rightarrow$ $C$ $\triangleq$ affiligue.org/Pages/sec         | tion/sectionManager2.aspx?PER                | NOB=12524&PGMID=147&PGMTYPEID=8                                                                                    | ☆ 😳 :       |
| Applications 🕠 Comité Usep de C 🥥                                           | Webmail de l'acad 🏒 USEP Cô                  | te d'Or 🍰 USEP 🍺 WebAffiligue 🔥 Banque et assura 💧 Mon Drive - Googl 🙍 Google Agenda 🈏 Accueil / Twitter           | >>          |
| WEBAFFIL<br>www.get Tolger pice                                             | IGUE 2019/2020<br>ON                         | ▲ CHAVANELLE JEREME + A+ A-                                                                                        | roblème ? 🕐 |
| Sélectionner un autre espace                                                | GESTION DES SEC                              | TIONS DE L'ASSOCIATION (ET ÉCOLES/CLASSES POUR L'USEP)                                                             | ☆           |
| Association 021060002 - association sportive<br>ecole primaire bell         | Association:<br>Modification d'une classe de | 021060002 - ASSOCIATION SPORTIVE ECOLE PRIMAIRE BELL<br>Técole Ecole de Belleneuve pour l'année scolaire 2020/2021 |             |
| <ul> <li>Tableau de bord de l'association</li> <li>Ma fédération</li> </ul> | Nom de la classe                             | PEUCHERET MARIE-FRANCE                                                                                             |             |
| Paramétrages                                                                | Enseignant(s)                                | MME MARIE-FRANCE PEUCHERET                                                                                         | Q / X       |
| Paramétrage webaffiligue                                                    |                                              | O Ajouter un enseignant                                                                                            |             |
| Gérer plusieurs sections, ecoles et<br>classes usep                         | Nivequ(x)                                    | CM2                                                                                                    | ×           |
| Gérer les accès adhérents/éducateurs<br>aux ressources lumni                |                                              | _ ✓ O Ajouter ce niveau                                                                                            |             |
| Gérer mes gestionnaires webaffiligue-<br>association                        |                                              | Validay Lanular                                                                                                    |             |
| Définir mes rubriques pour gérer les<br>adhérents                           |                                              |                                                                                                    |             |
| ✓ Mon association/mon affiliation                                           |                                              | $\searrow$                                                                                                    |             |
| Mes adhésions                                                               |                                              |                                                                                                    |             |
| Limpressions                                                                |                                              |                                                                                                    |             |
| 🖬 Agenda 🔥                                                                  |                                              |                                                                                                    |             |
| Webrencontres usep                                                          |                                              |                                                                                                    |             |
| Gestion de l'espace des adhérents                                           |                                              |                                                                                                    |             |
| Ecrire par mail aux adhérents                                               |                                              |                                                                                                    |             |
| Aides et tutoriels vidéos                                                   |                                              |                                                                                                    |             |

Étape 16 : Vous voyez désormais les informations sur l'enseignant affichées dans la colonne « Enseignant ».

| ► Gestion des sections de l'asso∈ × +                           |                                    |                                |                  |                    |                          |                         |                          |       |       |
|-----------------------------------------------------------------|------------------------------------|--------------------------------|------------------|--------------------|--------------------------|-------------------------|--------------------------|-------|-------|
| $\leftrightarrow$ $\rightarrow$ $C$ $$ affiligue.org/Pages/sect | tion/sectionManager2.aspx?PEF      | NOB=12524&PGMID=147&P          | GMTYPEID=8       |                    |                          |                         |                          | \$    | 🥺 i   |
| 👖 Applications  🕅 Comité Usep de C 🥥                            | Webmail de l'acad 🏑 USEP C         | ôte d'Or 🔬 USEP ႃ WebAf        | filigue 🔥 Bar    | nque et assura     | 🝐 Mon Drive - Googl.     | 🧰 Google Agend          | a 😏 Accueil / Twitter    |       | 39    |
| Ma fédération                                                   | Numéro                             | 2                              |                  |                    |                          |                         |                          |       |       |
| 🌣 Paramétrages 🛛 👻                                              | Nom                                | Ecole de Belleneuve            |                  |                    |                          |                         |                          |       |       |
| 🌣 Paramétrage webaffiligue                                      |                                    | Classes/Enseignants/Niveaux    | à vérifier pou   | r la saison 2021/2 | 2021                     |                         |                          |       |       |
| Gérer plusieurs sections, ecoles et<br>classes usep             | Ecole avec classes<br>maternelles  |                                |                  |                    |                          |                         |                          |       |       |
| Gérer les accès adhérents/éducateurs<br>aux ressources lumni    | Ecole avec classes<br>élémentaires |                                |                  |                    |                          |                         |                          |       |       |
| Gérer mes gestionnaires webaffiligue-<br>association            | Coordonnées du<br>correspondant    |                                |                  |                    |                          |                         |                          |       |       |
| Définir mes rubriques pour gérer les<br>adhérents               |                                    | (Adresse de la section)        |                  |                    |                          |                         |                          |       |       |
| Mon association/mon affiliation                                 |                                    |                                |                  |                    |                          |                         |                          |       |       |
| Mes adhésions                                                   |                                    |                                |                  | Enregistrer une    | e nouvelle personne M    | odifier ses coordonné   | ées Sélectionner une per | sonne | /ider |
| lmpressions                                                     | Année scolaire                     | 2020/2021                      |                  |                    |                          |                         |                          |       | ~     |
| 🖬 Agenda 🔥                                                      | Classes                            | Depuis la saisen 2010-2020 :   |                  |                    |                          |                         |                          |       |       |
| Webrencontres usep                                              | Ciusses                            | - La saisie des classes est ob | oligatoire. Un e | nfant licencié Us  | SEP doit être rattaché é | à une classe et à un    | e école.                 |       |       |
| Lestion de l'espace des adhérents                               |                                    | - Si le Comité Départemente    | al a mis en plac | ce l'inscription a | ux rencontres sportive   | es sur WebAffiligue, le | a saisie des coordonnée  | s de  |       |
| Ecrire par mail aux adhérents                                   |                                    | renseignant en charge de la    | r clusse est ob  | igutoire.          |                          |                         |                          |       |       |
| C Liens et outils                                               |                                    | Nom de la classe               | Niveau(x)        | Enseignant(s)      |                          |                         |                          |       |       |
| Aides et tutoriels vidéos                                       |                                    | PEIGNOT CINDY                  | CP               |                    |                          |                         |                          | 1     | ×     |
|                                                                 |                                    | MARTEL VÉRONIQUE               | CEI              |                    |                          |                         |                          | 1     | ×     |
|                                                                 |                                    | GUYOT CAROLINE                 | CE2              |                    |                          |                         |                          | 1     | ×     |
|                                                                 |                                    | PEUCHERET MARIE-FRANCE         | CM2              | MME MARIE-FR       | ANCE PEUCHERET (         |                         | ()<br>()                 | 1     | ×     |
|                                                                 |                                    | GAUDILLON DANIEL               | CP, CEI          |                    |                          |                         |                          | 1     | ×     |
|                                                                 |                                    | CHATEAU STÉPHANIE              | CM1              |                    |                          |                         |                          | 1     | ×     |
|                                                                 |                                    |                                | 🕒 Ajo            | outer une classe   |                          |                         |                          |       |       |
| $\circ$                                                         |                                    | Enregistrer                    | Annuler          |                    |                          |                         |                          |       |       |

Vous devez procéder de la même manière pour toutes les classes déjà créées ou à créer. Puis cliquez sur « Enregistrer ».

| ► Gestion des sections de l'assor × +                        |                                    |                               |                                    |                    |                                        |                       |                         |         |       |
|--------------------------------------------------------------|------------------------------------|-------------------------------|------------------------------------|--------------------|----------------------------------------|-----------------------|-------------------------|---------|-------|
| $\leftarrow$ $\rightarrow$ $C$ $$ affiligue.org/Pages/set    | ction/sectionManager2.aspx?PE      | RNOB=12524&PGMID=147&P        | GMTYPEID=8                         |                    |                                        |                       |                         | \$      | 9     |
| Applications 🕠 Comité Usep de C 🧉                            | 🔪 Webmail de l'acad 🏼 🎉 USEP C     | ôte d'Or 🔬 USEP 🕨 WebA        | ffiligue 🛛 🖧 Bai                   | nque et assura     | 🝐 Mon Drive - Googl                    | 🧾 Google Agen         | da 😏 Accueil / Twitter  |         | 1     |
| S Ma fédération                                              | Numéro                             | 2                             |                                    |                    |                                        |                       |                         |         |       |
| ✿ Paramétrages ✓                                             | Nom                                | Ecole de Belleneuve           |                                    |                    |                                        |                       |                         |         |       |
| Paramétrage webaffilique                                     |                                    | Classes/Enseignants/Niveau    | y à vérifier pou                   | r la saison 2021   | 2021                                   |                       |                         |         |       |
| Gérer plusieurs sections, ecoles et<br>classes usep          | Ecole avec classes<br>maternelles  |                               | x a ronnor pou                     | 14 5415517 2524    |                                        |                       |                         |         |       |
| Gérer les accès adhérents/éducateurs<br>aux ressources lumni | Ecole avec classes<br>élémentaires |                               |                                    |                    |                                        |                       |                         |         |       |
| Gérer mes gestionnaires webaffiligue-<br>association         | Coordonnées du<br>correspondant    |                               |                                    |                    |                                        |                       |                         |         |       |
| Définir mes rubriques pour gérer les<br>adhérents            |                                    | (Adresse de la section)       |                                    |                    |                                        |                       |                         |         |       |
| Mon association/mon affiliation                              |                                    |                               |                                    |                    |                                        |                       |                         |         |       |
| Mes adhésions                                                |                                    |                               |                                    | Enregistrer un     | e nouvelle personne                    | Modifier ses coordonr | nées Sélectionner une p | ersonne | Vider |
| lmpressions                                                  | Année scolaire                     | 2020/2021                     |                                    |                    |                                        |                       |                         |         | ~     |
| 🖬 Agenda 🔥                                                   | Circoso                            | Depuis la saisen 2010, 2020 - |                                    |                    |                                        |                       |                         |         |       |
| Webrencontres usep                                           | Ciusaba                            | - La saisie des classes est o | bligatoire. Un e                   | nfant licencié L   | ISEP doit être rattaché                | à une classe et à u   | ne école.               |         |       |
| Gestion de l'espace des adhérents                            |                                    | - Si le Comité Département    | al a mis en pla<br>a classe est ob | ce l'inscription d | aux rencontres sportiv                 | es sur WebAffiligue,  | la saisie des coordonne | ées de  |       |
| Ecrire par mail aux adhérents                                |                                    | ronoognant on onargo do n     |                                    | inguton o.         | `````````````````````````````````````` |                       |                         |         |       |
| Liens et outils                                              |                                    | Nom de la classe              | Niveau(x)                          | Enseignant(s       | )                                      |                       |                         |         |       |
| Aldes et tutoriels videos                                    |                                    | PEIGNOT CINDY                 | CP                                 |                    |                                        |                       |                         | 1       | ×     |
|                                                              |                                    | MARTEL VÉRONIQUE              | CEI                                |                    |                                        |                       |                         | 1       | ×     |
|                                                              |                                    | GUYOT CAROLINE                | CE2                                |                    |                                        |                       |                         | 1       | ×     |
|                                                              |                                    | PEUCHERET MARIE-FRANCE        | CM2                                | MME MARIE-F        | RANCE PEUCHERET (                      |                       | @                       | 1       | ×     |
|                                                              |                                    | GAUDILLON DANIEL              | CP, CEI                            |                    |                                        |                       |                         | 1       | ×     |
|                                                              |                                    | CHATEAU STÉPHANIE             | CMI                                |                    |                                        |                       |                         | 1       | ×     |
|                                                              |                                    |                               | O Ajo                              | outer une classe   | 9                                      |                       |                         |         |       |
| •                                                            |                                    | Enregistrer                   | Annuler                            |                    |                                        |                       |                         |         |       |

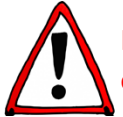

Il est important de renseigner toutes les classes de l'école qui participeront aux rencontres, que les élèves soient licenciés ou non !

Étape 1 : Dans le menu à gauche, cliquez sur « Webrencontres usep ».

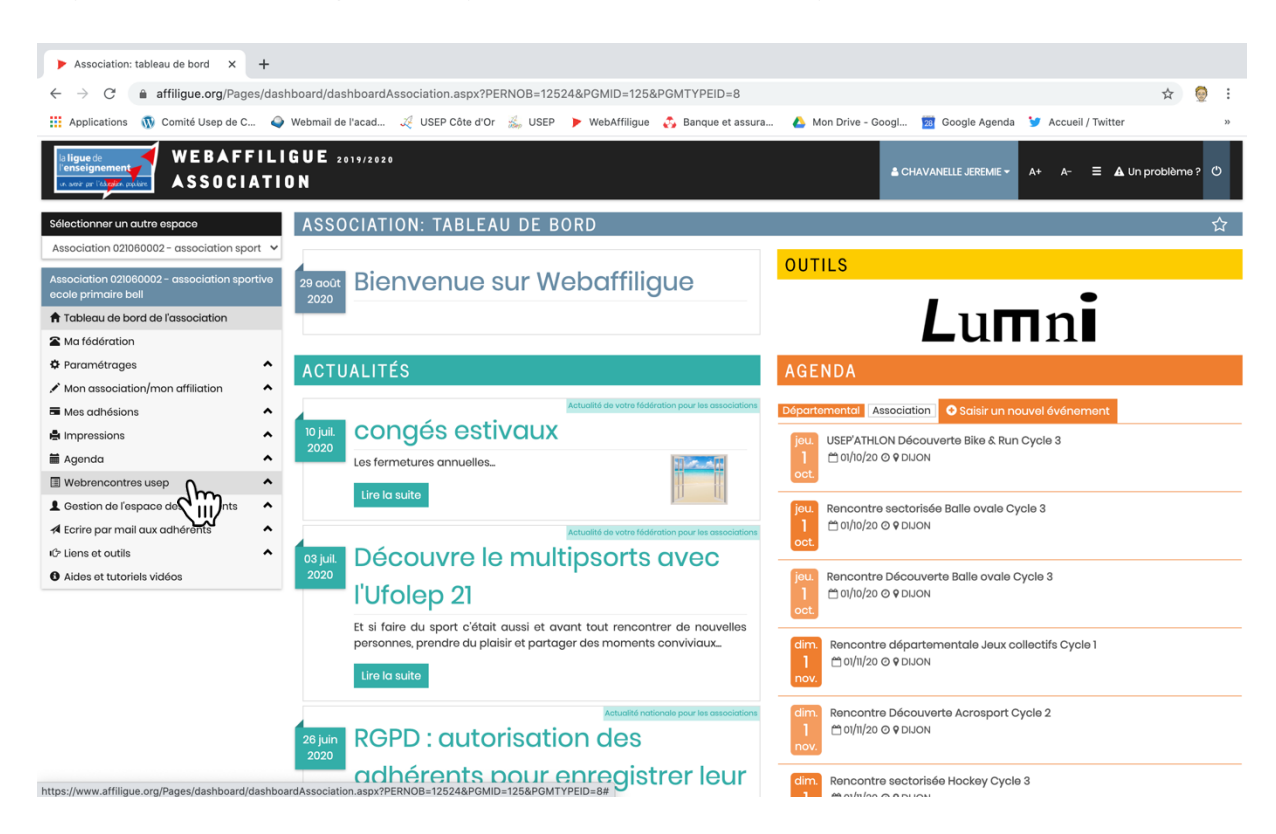

## Étape 2 : Ensuite, cliquez sur « Agenda Webrencontres ».

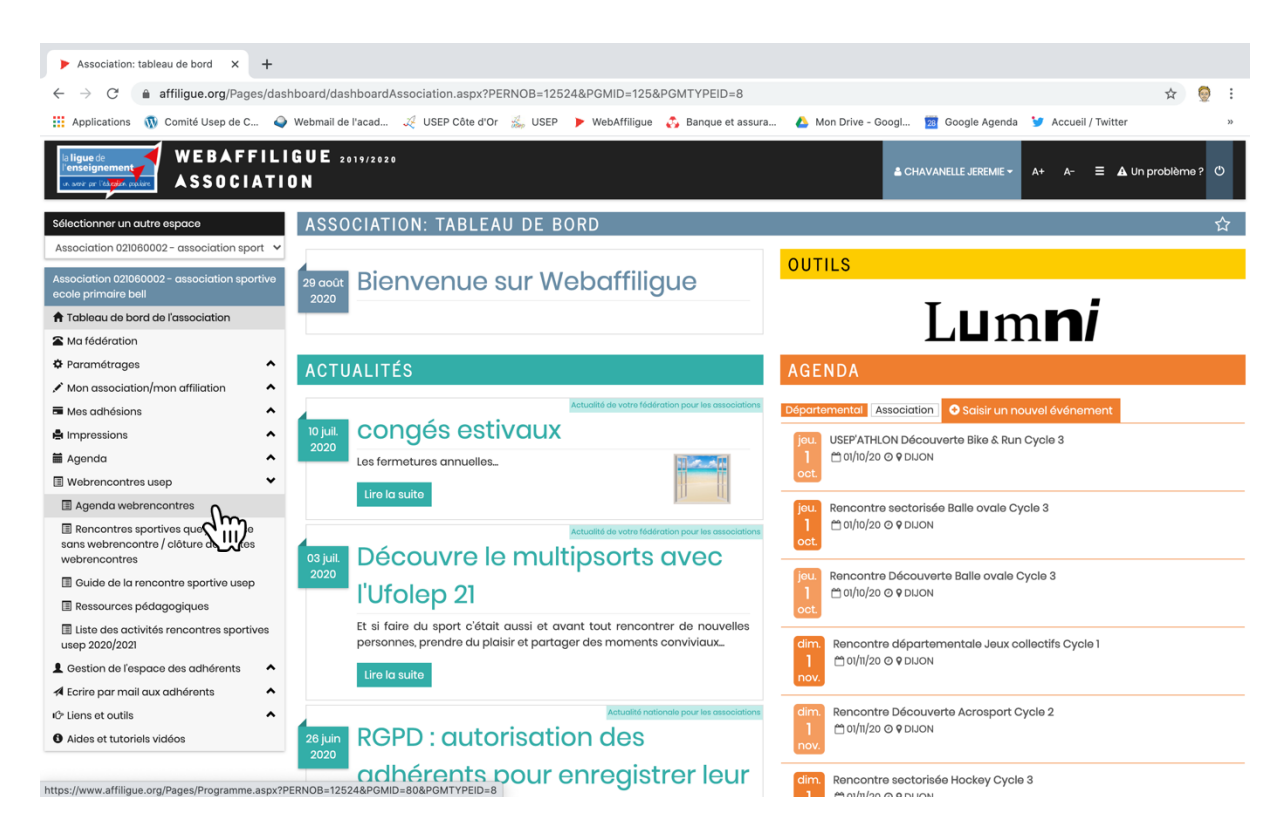

<u>Étape 3</u> : Sélectionnez « Rencontres sportives USEP », puis dans « Dates » sélectionnez « Toutes » et cliquez sur « Rechercher ».

| Consulter un agenda × +                                                                       |                     |                             |                |                   |                 |                         |                  |                   |                     |             |
|-----------------------------------------------------------------------------------------------|---------------------|-----------------------------|----------------|-------------------|-----------------|-------------------------|------------------|-------------------|---------------------|-------------|
| $\leftarrow$ $\rightarrow$ $C$ $$ affiligue.org/Pages/ager                                    | nda/AgendaViewer.   | aspx?TypePersonne=4&PE      | RNOB=1252      | 4&PGMID=80&P      | GMTYPEID=8      | 3                       |                  |                   | \$                  | <b>)</b> :  |
| 🗰 Applications  🕅 Comité Usep de C 🥥                                                          | Webmail de l'acad   | 🏒 USEP Côte d'Or 🔬 US       | SEP 🕨 Web      | Affiligue 🔥 Bar   | ique et assura  | . 💧 Mon Drive - Googl 👔 | Google Agenda    | 😏 Accueil / Twiti | ter                 | 30          |
| La figue de<br>l'enseignement<br>Un surger l'alugere papiere<br>ASSOCIATIO                    | GUE 2019/2020<br>DN |                             |                |                   |                 | ≜ CHAV                  | anelle Jeremie 🗸 | A+ A- Ξ           | A Un problème ?     | Ф           |
| Sélectionner un autre espace                                                                  | CONSULTE            | R UN AGENDA                 |                |                   |                 |                         |                  |                   |                     | ☆           |
| Association 021060002 - association sport $\checkmark$                                        |                     |                             |                |                   |                 |                         |                  |                   | B (la bialita an la | <i>C</i> 11 |
| Association 021060002 - association sportive                                                  | Recherche           | Rencontres USEP             |                |                   |                 |                         |                  |                   | Reinitialiser les   | stittres    |
| ecole primaire bell                                                                           |                     | Type d'événement :          |                | Oculturel         |                 | Rencontre sportive USEF |                  |                   |                     |             |
| A Tableau de bord de l'association                                                            |                     | Evénements :                |                | Public            |                 |                         |                  |                   |                     |             |
| Ma fédération                                                                                 |                     | Décient                     | CPINE          |                   |                 |                         |                  |                   |                     |             |
| Paramétrages                                                                                  |                     | Region :                    | BOURGOGN       | NET-FRANCHE-CO    | MIE             |                         |                  |                   |                     | ¥           |
| Mon association/mon affiliation                                                               |                     | Département :               | 21 - Côte d'   | Or                |                 |                         |                  |                   |                     | ~           |
| Mes adhésions                                                                                 |                     | Centres d'intérêts :        | Tous           |                   | t les miens     |                         |                  |                   |                     |             |
| Hard Impressions                                                                              |                     | Dates:                      | Toutes         |                   |                 |                         |                  |                   |                     |             |
| 🖬 Agenda 🔥                                                                                    |                     |                             |                |                   |                 |                         |                  |                   |                     |             |
| III Webrencontres usep 🗸 🗸                                                                    |                     |                             |                |                   |                 |                         |                  |                   |                     |             |
| Agenda webrencontres                                                                          | Recharcher          | O Télécharger               | isir un nouvel | lévénement        |                 |                         |                  |                   |                     |             |
| Rencontres sportives que j'organise<br>sans webrencontre / clôture des dates<br>webrencontres | - Critères: Evén    | ement ouvert au public de t | ous type de a  | ce mois-ci d'auio | ourd'hui ou à s | venir                   |                  |                   |                     |             |
| Guide de la rencontre sportive usep                                                           | — Pour accèder      | à d'autres événements, lan  | cer une nouv   | elle recherche !  |                 |                         |                  |                   |                     |             |
| Ressources pédagogiques                                                                       |                     |                             |                |                   |                 |                         |                  |                   |                     |             |
| Liste des activités rencontres sportives<br>usep 2020/2021                                    |                     |                             |                |                   |                 |                         |                  |                   |                     |             |
| Lestion de l'espace des adhérents                                                             |                     |                             |                |                   |                 |                         |                  |                   |                     |             |
| ✓ Ecrire par mail aux adhérents                                                               |                     |                             |                |                   |                 |                         |                  |                   |                     |             |
| IC Liens et outils                                                                            |                     |                             |                |                   |                 |                         |                  |                   |                     |             |
| Aides et tutoriels vidéos                                                                     |                     |                             |                |                   |                 |                         |                  |                   |                     |             |

La liste de toutes les rencontres USEP prévues cette année s'affiche mois par mois. Les dates définitives n'étant pas fixées (hormis quelques-unes), les rencontres apparaissent par mois avec la mention « Date à préciser ».

| Consulter un agenda X +                                                                                                    |                                          |                                                                                |                                                                                                    |                                                                      |                                                                                                    |                                                                                                    |                                                                                                    |                                  |                      |                                   |
|----------------------------------------------------------------------------------------------------|------------------------------------------|--------------------------------------------------------------------------------|----------------------------------------------------------------------------------------------------|----------------------------------------------------------------------|----------------------------------------------------------------------------------------------------|----------------------------------------------------------------------------------------------------|----------------------------------------------------------------------------------------------------|----------------------------------|----------------------|-----------------------------------|
| ← → C                                                                                                    | enda/Agen                                | daViewer.a                                                                     | aspx?TypePersonne=48                                                                                                    | PERNOB=1                                                             | 2524&PGMID=80&PG                                                                                                    | MTYPEID=8                                                                                                    |                                                                                                    |                                  | \$                   | 🥺 :                               |
| Applications 🝿 Comité Usep de C 4                                                                                                    | 🕨 Webmail d                              | le l'acad                                                                      | 🏑 USEP Côte d'Or 🐇                                                                                                    | USEP 🕨                                                               | WebAffiligue 🛛 🖧 Banq                                                                                                    | ue et assura 💧 Mon Drive                                                                                                    | - Googl 🔯 Google Agenda 🈏                                                                                                    | Accueil / Twitter                |                      | >>                                |
| ecole primaire bell                                                                                                    |                                          |                                                                                | Type d'événement :                                                                                                    | : Оточ                                                               | IS O Culturel                                                                                                    | O Sportif                                                                                                    | portive USEP                                                                                                    |                                  |                      |                                   |
| A Tableau de bord de l'association                                                                                                    |                                          |                                                                                | Fvénements:                                                                                                    | . O Briv                                                             |                                                                                                    |                                                                                                    |                                                                                                    |                                  |                      |                                   |
| Ma fédération                                                                                                    |                                          |                                                                                | Pégion :                                                                                                    |                                                                      |                                                                                                    |                                                                                                    |                                                                                                    |                                  |                      |                                   |
| Paramétrages                                                                                                    |                                          |                                                                                | Region.                                                                                                    | BOURG                                                                | OGNET-FRANCHE-COM                                                                                                    | IIE.                                                                                                    |                                                                                                    |                                  |                      | *                                 |
| Mon association/mon affiliation                                                                                                    |                                          |                                                                                | Département :                                                                                                    | 21 - Côt                                                             | te d'Or                                                                                                    |                                                                                                    |                                                                                                    |                                  |                      | ~                                 |
| Mes adhésions                                                                                                    |                                          |                                                                                | Centres d'intérêts :                                                                                                    | : 💿 Tou                                                              | is O Uniquement                                                                                                    | les miens                                                                                                    |                                                                                                    |                                  |                      |                                   |
| limpressions                                                                                                    |                                          |                                                                                | Dates :                                                                                                    | : Toutes                                                             | ~                                                                                                    |                                                                                                    |                                                                                                    |                                  |                      |                                   |
| Agenda A                                                                                                    |                                          |                                                                                |                                                                                                    |                                                                      |                                                                                                    |                                                                                                    |                                                                                                    |                                  |                      |                                   |
| Webrencontres usep                                                                                                    |                                          |                                                                                |                                                                                                    | California a co                                                      |                                                                                                    |                                                                                                    |                                                                                                    |                                  |                      |                                   |
| Agenda webrencontres                                                                                                    | Rec                                      | nercner                                                                        |                                                                                                    | saisir un no                                                         | uverevenement                                                                                                    |                                                                                                    |                                                                                                    |                                  |                      |                                   |
| Rencontres sportives que jorganise<br>sans webrencontre / clôture des dates                                                                                                    |                                          |                                                                                |                                                                                                    |                                                                      |                                                                                                    |                                                                                                    |                                                                                                    |                                  |                      |                                   |
| webrencontres                                                                                                    | - Crité                                  | eres: Evéne                                                                    | ement ouvert au public a                                                                                                    | de la région l                                                       | BOURGOGNET-FRANCH                                                                                                    | E-COMTE du département 21                                                                                                    | - Côte d'Or de l'ensemble de l'age                                                                                                    | enda, d'aujourd'hui              | ou à ver             | hir                               |
| webrencontres<br>Guide de la rencontre sportive usep                                                                                                    | — Crité<br>— 36 é                        | ères: Evéne<br>vénement                                                        | ement ouvert au public c<br>t(s) trouvé(s)                                                                                                    | de la région l                                                       | BOURGOGNET-FRANCH                                                                                                    | E-COMTE du département 21                                                                                                    | - Côte d'Or de l'ensemble de l'age                                                                                                    | enda, d'aujourd'hui              | ou à ver             | nir                               |
| webrencontres<br>Guide de la rencontre sportive usep<br>Ressources pédagogiques                                                                                                    | – Crité<br>– 36 é                        | ères: Evéne<br>vénement<br>Horaire                                             | ement ouvert au public o<br>t(s) trouvé(s)<br>Statut                                                                                                    | de la région l<br>No                                                 | BOURGOGNET-FRANCH                                                                                                    | E-COMTE du département 21<br>Titre de l'événement                                                                                                    | - Côte d'Or de l'ensemble de l'age<br>Proposé par                                                                                                    | enda, d'aujourd'hui<br>Secteur I | ou à ver<br>Inscrits | hir                               |
| webrencontres  Cuide de la rencontre sportive usep  Ressources pédagogiques  Lite des activités rencontres sportives usep 2020/2021                                                                                                    | - crité<br>- 36 é<br>oct.<br>2020        | eres: Evéne<br>vénement<br>Horaire<br>Date à<br>préciser                       | ement ouvert au public d<br>(s) trouvé(s)<br>Statut M<br>Agenda = 2<br>Préinscription                                                                                                    | de la région l<br>No<br>20210210001                                  | BOURGOGNET-FRANCH<br>Activités proposées<br>Triathlon, parcours<br>d'activités                                                                                  | E-COMTE du département 21<br>Titre de l'événement<br>USEP'ATHLON Découverte<br>Bike & Run Cycle 3                                                                                                    | - Côte d'Or de l'ensemble de l'age<br>Proposé par<br>COMITE DEPARTEMENTAL USEP 21                                                                                | ənda, d'aujourd'hui<br>Secteur I | ou à ver<br>Inscrits | nir<br>Aperçu                     |
| webrencontres<br>Guide de la rencontre sportive usep<br>Ressources pédagogiques<br>Liste des activités rencontres sportives<br>usep 2020/2021<br>Gestion de l'espace des adhérents                                                                                                    | - Crité<br>- 36 é<br>oct.<br>2020        | eres: Evéne<br>vénement<br>Horaire<br>Date à<br>préciser                       | ement ouvert au public o<br>(s) trouvé(s)<br>Statut M<br>Agenda = 2<br>Préinscription<br>Utilisateur = non                                                                                                    | de la région l<br>No<br>20210210001                                  | BOURGOGNET-FRANCH<br>Activités proposées<br>Triathlon, parcours<br>d'activités<br>enchaînées                                                                    | E-COMTE du département 21<br>Titre de l'événement<br>USEP'ATHLON Découverte<br>Bike & Run Cycle 3                                                                                                    | - Côte d'Or de l'ensemble de l'age<br>Proposé par<br>COMITE DEPARTEMENTAL USEP 21                                                                                | enda, d'aujourd'hui<br>Secteur I | ou à ver             | nir<br>Aperçu                     |
| webrencontres  Guide de la rencontre sportive usep  Guide de la rencontre sportive usep  Liste des activités rencontres sportives usep 2020/2021  Gestion de l'espace des adhérents  Gestion aux adhérents                                                                                                    | - Crité<br>- 36 é<br>on<br>OCt.<br>2020  | Horaire<br>Date à<br>préciser                                                  | Agenda = 2<br>Préinscription<br>Utilisateur = non<br>préinscription                                                                                                    | de la région l<br>No<br>20210210001                                  | BOURGOGNET-FRANCH<br>Activités proposées<br>Triathlon, parcours<br>d'activités<br>enchaînées                                                                    | E-COMTE du département 21<br>Titre de l'événement<br>USEP'ATHLON Découverte<br>Bike & Run Cycle 3                                                                                                    | Côte d'Or de l'ensemble de l'age Proposé par COMITE DEPARTEMENTAL USEP 21 COMITE DEPARTEMENTAL USEP 21                                                           | ənda, d'aujourd'hui<br>Secteur I | ou à ver<br>Inscrits | hir<br>Aperçu                     |
| webrencontres         I Guide de la rencontre sportive usep         I esto de catvités rencontres sportives         usep 2020/2021         Gestion de l'espace des adhérents         A Ecrire par mail aux adhérents         NO                                                                                            | - Crité<br>- 36 é<br>en<br>oct.<br>2020  | Horaire<br>Date à<br>préciser<br>Date à                                        | ement ouvert au public of<br>(s) trouvé(s)<br>Statut Agenda = 2<br>Préinscription<br>Utilisateur = non<br>préinscription                                                                                                    | de la région l<br>No<br>20210210001<br>20210210004                   | BOURGOGNET-FRANCH<br>Activités proposées<br>Triathion, parcours<br>d'activités<br>enchaînées<br>Rugby, Balle ovale                                              | E-COMTE du département 21<br>Titre de l'événement<br>USEP'ATH(ON Découverte<br>Bike & Run Cycle 3<br>Rencontre sectorisée Balle<br>ovale Cycle 3                                                                        | - Côte d'Or de l'ensemble de l'age<br>Proposé par<br>COMITE DEPARTEMENTAL USEP 21<br>COMITE DEPARTEMENTAL USEP 21                                                | ənda, d'aujourd'hui              | ou à ver<br>Inscrits | Aperçu<br>Aperçu                  |
| webrencontres         I Guide de la rencontre sportive usep         II atsa des activités rencontres sportives         usep 2020/2021         Gestion de l'espace des adhérents         Æ Ecrire par mail aux adhérents         rc> Lions et outils         A ides et tutoriels vidéos                                     | - Crité<br>- 36 é<br>en<br>OCt.<br>2020  | Horaire<br>Date à<br>préciser<br>Date à<br>préciser                            | Agenda = 2<br>Préinscription Utilisatour = non<br>préinscrit Agenda = 2<br>Agenda = 2<br>Préinscription Utilisatour = non<br>Utilisatour = non<br>préinscrit                                                                                                    | de la région l<br>No<br>20210210001<br>20210210004                   | BOURGOGNET-FRANCH<br>Activités proposées<br>Triathion, parcours<br>d'activités<br>enchaînées<br>Rugby, Balle ovale                                              | E-COMTE du département 21<br>Titre de l'événement<br>USEP'ATHLON Découverte<br>Bike & Run Cycle 3<br>Rencontre sectorisée Balle<br>ovale Cycle 3                                                                        | - Côte d'Or de l'ensemble de l'age<br>Proposé par<br>COMITE DEPARTEMENTAL USEP 21<br>COMITE DEPARTEMENTAL USEP 21                                                | ənda, d'aujourd'hui              | ou à ver             | Aperçu<br>Aperçu                  |
| webrencontres         I Guide de la rencontre sportive usep         I Ressources pédagogiques         I Liste des activités rencontres sportives         usep 2020/2021         L Gestion de l'espace des adhérents         A Ecrire par mail aux adhérents         P Liens et outilis         À Aides et tutoriels vidéos | - Criti<br>- 36 6<br>on<br>oct.<br>2020  | Pres: Evéne<br>vénement<br>Horaire<br>Date à<br>préciser<br>Date à<br>préciser | Agenda = 2<br>Préinscription<br>Utilisateur = non<br>préinscrit<br>Agenda = 2<br>Agenda = 2<br>Préinscription<br>Utilisateur = non<br>préinscrit                                                                                                    | de la région l<br>No<br>20210210001<br>20210210004                   | BOURGOGNET-FRANCH<br>Activités proposées<br>Triathion, parcours<br>d'activités<br>enchainées<br>Rugby, Balle ovale                                              | E-COMTE du département 21<br>Titre de l'événement<br>USEP'ATHLON Découverte<br>Bike & Run Cycle 3<br>Rencontre sectorisée Balle<br>ovale Cycle 3<br>Rescontre Décemente                                                 | Côte d'Or de l'ensemble de l'age Proposé par COMITE DEPARTEMENTAL USEP 21 COMITE DEPARTEMENTAL USEP 21 COMITE DEPARTEMENTAL USEP 21                              | secteur I                        | ou à ver             | Aperçu<br>Aperçu                  |
| Webrencontres         I Guide de la rencontre sportive usep         I lats des activités rencontres sportives         usep 2020/2021         Gestion de l'espace des achérents         I Ecrire par mail aux adhérents         K <sup>5</sup> Liens et outils         À Idos et tutoriels vidéos                           | - Criti<br>- 36 6<br>on<br>oct.<br>2020  | Pres: Evéne<br>vénement<br>Horaire<br>Date à<br>préciser<br>Date à<br>préciser | ament ouvert au public of<br>(a) trouvé(a)     Itouvé(a)       Statut     Itouré(a)       Agenda =<br>Préinscription<br>Utilisateur = non<br>préinscription<br>Utilisateur = non<br>préinscription<br>Utilisateur = non<br>préinscrit     Itouré(a)                                                              | de la région l<br>No<br>202102100001<br>202102100004<br>202102100005 | BOURGOGNET-FRANCH<br>Activités proposées<br>Tricthion, parcours<br>d'activités<br>enchaînées<br>Rugby, Balle ovale<br>Rugby, Balle ovale                        | E-COMTE du département 21<br>Titre de l'événement<br>USEP'ATH.ON Découverte<br>Bike & Run Cycle 3<br>Rencontre sectorisée Balle<br>ovale Cycle 3<br>Rencontre Découverte<br>Balle ovale Cycle 3                         | - Côte d'Or de l'ensemble de l'age<br>Proposé par<br>COMITE DEPARTEMENTAL USEP 21<br>COMITE DEPARTEMENTAL USEP 21<br>COMITE DEPARTEMENTAL USEP 21                | Secteur I                        | ou à ver             | nir<br>Aperçu<br>Aperçu<br>Aperçu |
| Webrencontres         © Guide de la rencontre sportive usep         Il sits des activités rencontres sportives         usep 2020/2021         L Gestion de l'espace des achérents         I Ecrire par mail aux adhérents         Icè liens et outils         Alides et tutoriels vidéos                                   | - Critit<br>- 36 6<br>on<br>oct.<br>2020 | Horaire<br>Date à<br>préciser<br>Date à<br>préciser<br>Date à<br>préciser      | ament ouvert au public of<br>(a) trouvé(a)       Statut       Agenda =       Préinscription       Utilisateur = non<br>préinscrit       Agenda =       Préinscription       Utilisateur = non<br>préinscription       Utilisateur = non<br>préinscription       Utilisateur = non<br>préinscription       Statut | de la région I<br>No<br>202102100001<br>202102100004<br>202102100005 | BOURGOGNET-FRANCH<br>Activités proposées<br>Tricthion, porcours<br>d'activités<br>enchaînées<br>Rugby, Balle ovale<br>Rugby, Balle ovale<br>Activités proposées | E-COMTE du département 21<br>Titre de l'événement<br>USEP'ATH.ON Découverte<br>Bike & Run Cycle 3<br>Rencontre sectorisée Balle<br>ovale Cycle 3<br>Rencontre Découverte<br>Balle ovale Cycle 3<br>Titre de l'événement | - Côte d'Or de l'ensemble de l'age<br>Proposé par<br>COMITE DEPARTEMENTAL USEP 21<br>COMITE DEPARTEMENTAL USEP 21<br>COMITE DEPARTEMENTAL USEP 21<br>Proposé par | Secteur I                        | inscrits             | Aperçu<br>Aperçu<br>Aperçu        |

Étape 4 : Cliquez sur « Aperçu » pour voir la fiche descriptive de la rencontre qui vous intéresse.

| Consultances and a set of                                                                                                    |                              |                                                                                                 |                                                                                                    |                                                                      |                                                                                                    |                                                                                                    |                                                                                                    |                           |                                 |
|----------------------------------------------------------------------------------------------------|------------------------------|-------------------------------------------------------------------------------------------------|----------------------------------------------------------------------------------------------------|----------------------------------------------------------------------|----------------------------------------------------------------------------------------------------|----------------------------------------------------------------------------------------------------|----------------------------------------------------------------------------------------------------|---------------------------|---------------------------------|
| Consulter un agenda × +                                                                                                    |                              |                                                                                                 |                                                                                                    |                                                                      |                                                                                                    |                                                                                                    |                                                                                                    |                           |                                 |
| $\leftarrow \rightarrow$ C $\triangleq$ affiligue.org/Pages/ag                                                                                                    | enda/Agen                    | daViewer.                                                                                       | aspx?TypePersonne=48                                                                                                    | &PERNOB=12                                                           | 2524&PGMID=80&PG                                                                                                    | MTYPEID=8                                                                                                    |                                                                                                    | \$                        | i 🧐                             |
| 👖 Applications  🕅 Comité Usep de C 🤞                                                                                                    | Webmail c                    | de l'acad                                                                                       | 🏒 USEP Côte d'Or 🐇                                                                                                    | USEP 🕨 🕨                                                             | WebAffiligue 🛛 🖧 Banq                                                                                                    | ue et assura 💧 Mon Drive                                                                                                    | - Googl 🙍 Google Agenda 🈏 /                                                                                                    | Accueil / Twitter         | 33                              |
| ecole primaire bell                                                                                                    |                              |                                                                                                 |                                                                                                    | -                                                                    | _                                                                                                    |                                                                                                    |                                                                                                    |                           |                                 |
| 🕈 Tableau de bord de l'association                                                                                                    | 1                            |                                                                                                 | Type d'événement :                                                                                                    | : O Tou                                                              | IS O Culturel                                                                                                    | O Sportif Rencontre s                                                                                                    | portive USEP                                                                                                    |                           |                                 |
| Ma fédération                                                                                                    |                              |                                                                                                 | Evénements                                                                                                    | : OPriv                                                              | vé 💿 Public                                                                                                    |                                                                                                    |                                                                                                    |                           |                                 |
| Paramétrages                                                                                                    |                              |                                                                                                 | Région                                                                                                    | : BOURG                                                              | OGNET-FRANCHE-CON                                                                                                    | ITE                                                                                                    |                                                                                                    |                           | ~                               |
| Mon association/mon affiliation                                                                                                    |                              |                                                                                                 | Département                                                                                                    | : 21 - Côt                                                           | te d'Or                                                                                                    |                                                                                                    |                                                                                                    |                           | ~                               |
| Mes adhésions                                                                                                    |                              |                                                                                                 | Centres d'intérêts                                                                                                    | : • Tou                                                              |                                                                                                    | les miens                                                                                                    |                                                                                                    |                           |                                 |
| 🖶 Impressions                                                                                                    |                              |                                                                                                 | Dates                                                                                                    | Touton                                                               |                                                                                                    | 103 1110113                                                                                                    |                                                                                                    |                           |                                 |
| 🗎 Agenda 🔥                                                                                                    |                              |                                                                                                 | Dutes                                                                                                    | . Toutes                                                             | Ţ                                                                                                    |                                                                                                    |                                                                                                    |                           |                                 |
| II Webrencontres usep                                                                                                    |                              |                                                                                                 |                                                                                                    |                                                                      |                                                                                                    |                                                                                                    |                                                                                                    |                           |                                 |
| Agenda webrencontres                                                                                                    | Rec                          | hercher                                                                                         | O Télécharger                                                                                                    | Saisir un no                                                         | uvel événement                                                                                                    |                                                                                                    |                                                                                                    |                           |                                 |
| 🗏 Rencontres sportives que j'organise                                                                                                    |                              |                                                                                                 |                                                                                                    |                                                                      |                                                                                                    |                                                                                                    |                                                                                                    |                           |                                 |
| sans webrencontre / cloture des dates<br>webrencontres                                                                                                    | - Oriti                      | àran Eulán                                                                                      | mont ouvort au public                                                                                                    | do la région l                                                       |                                                                                                    |                                                                                                    |                                                                                                    |                           |                                 |
|                                                                                                    | - 0110                       | UIUS. EVUIR                                                                                     |                                                                                                    |                                                                      |                                                                                                    |                                                                                                    |                                                                                                    |                           | 0.0010                          |
| Guide de la rencontre sportive usep                                                                                                    | — 36 é                       | événemen                                                                                        | t(s) trouvé(s)                                                                                                    |                                                                      | BOORGOOMET-FRANKIN                                                                                                    | E-COMIE du departement 21                                                                                                    | - Cote a Or de l'ensemble de l'ager                                                                                                    | ida, a aujoura nui ou a v | enir                            |
| Guide de la rencontre sportive usep Ressources pédagogiques                                                                                                    | - 36 é                       | Horaire                                                                                         | t(s) trouvé(s)                                                                                                    | No                                                                   | Activités proposées                                                                                                    | Titre de l'événement                                                                                                    | Proposé par                                                                                                    | Secteur Inscrit           | enir                            |
| Guide de la rencontre sportive usep     Ressources pédagogiques     Liste des activités rencontres sportives                                                                                                    | - 36 é                       | Horaire                                                                                         | t(s) trouvé(s) Statut                                                                                                    | No                                                                   | Activités proposées                                                                                                    | Titre de l'événement                                                                                                    | Proposé par                                                                                                    | Secteur Inscrit           | s                               |
| <ul> <li>Guide de la rencontre sportive usep</li> <li>Ressources pédagogiques</li> <li>Liste des activités rencontres sportives<br/>usep 2020/2021</li> </ul>                                                                                                    | - 36 é<br>en<br>OCt.<br>2020 | Horaire<br>Date à<br>préciser                                                                   | t(s) trouvé(s)<br>Statut I<br>Agenda = :<br>Préinscription                                                                                                    | No<br>20210210001                                                    | Activités proposées<br>Triathlon, parcours<br>d'activités                                                                                                    | Titre de l'événement<br>USEP'ATHLON Découverte<br>Bike & Run Cycle 3                                                                                                    | Proposé par<br>COMITE DEPARTEMENTAL USEP 21                                                                                                    | Secteur Inscrit           | s<br>Arreu                      |
| Guide de la rencontre sportive usep     Ressources pédagogiques     Liste des activités rencontres sportives     usep 2020/2021     Gestion de l'espace des adhérents                                                                                                    | - 36 é<br>en<br>oct.<br>2020 | Horaire<br>Date à<br>préciser                                                                   | t(s) trouvé(s) Statut Agenda = : Préinscription Utilisateur = non préinscrit                                                                                                    | No<br>20210210001                                                    | Activités proposées<br>Triathion, parcours<br>d'activités<br>enchaînées                                                                                                    | Titre de l'événement<br>USEP'ATHLON Découverte<br>Bike & Run Cycle 3                                                                                                    | Proposé par<br>COMITE DEPARTEMENTAL USEP 21                                                                                                    | Secteur Inscrit           | s<br>Arceu                      |
| Guide de la rencontre sportive usep     Ressources pádagogiques     Liste des activités rencontres sportives     usep 2020/2021     Gestion de l'espace des adhérents     A Ecrire par mail aux adhérents                                                                                                    | - 36 é<br>en<br>oct.<br>2020 | Horaire<br>Date à<br>préciser                                                                   | t(s) trouvé(s) Statut I Agenda =  Préinscription Utilisateur = non préinscrit                                                                                                    | No<br>20210210001                                                    | Activités proposées<br>Triathlon, parcours<br>d'activités<br>enchaînées                                                                                                    | Titre de l'événement<br>USEP'ATHLON Découverte<br>Bike & Run Cycle 3                                                                                                    | Proposé par<br>COMITE DEPARTEMENTAL USEP 21                                                                                                    | Socteur Inscrit           |                                 |
| Guide de la rencontre sportive usep  Guide de la rencontre sportive usep  Guide de la cencontre sportives  usep 2020/2021  Cestion de l'espace des adhérents  Cuions et outils                                                                                                    | - 36 6<br>en<br>OCt.<br>2020 | Horaire<br>Date à<br>préciser<br>Date à<br>préciser                                             | t(s) trouvé(s) Statut Agenda = Préinscription Utilisateur = non préinscription Agenda = Préinscription                                                                                                    | No<br>20210210001<br>20210210004                                     | Activités proposées<br>Triathlon, parcours<br>d'activités<br>enchaînées<br>Rugby, Balle ovale                                                                                       | Titre de lévénement<br>USEP'ATHLON Découverte<br>Bike & Run Cycle 3<br>Rencontre sectorisée Balle<br>ovale Cycle 3                                                                                                    | Proposé par<br>COMITE DEPARTEMENTAL USEP 21<br>COMITE DEPARTEMENTAL USEP 21                                                                                | Secteur Inscrit           | A Course                        |
|                                                                                                    | - 36 6<br>en<br>oct.<br>2020 | Horaire<br>Date à<br>préciser<br>Date à<br>préciser                                             | It(s) trouvé(s)       Statut       I       Agenda =       Préinscription       Utilisateur = non<br>préinscrit       Agenda =       Préinscription       Utilisateur = non<br>préinscription                                                                                                    | No<br>20210210001<br>20210210004                                     | Activités proposées<br>Triathion, parcours<br>d'activités<br>enchaînées<br>Rugby, Balle ovale                                                                                       | Titre de l'événement<br>USEPATHLON Découverte<br>Bike & Run Cycle 3<br>Rencontre sectorisée Balle<br>ovale Cycle 3                                                                                                    | Proposé por<br>COMITE DEPARTEMENTAL USEP 21<br>COMITE DEPARTEMENTAL USEP 21                                                                                | sectour Inscrit           | A Course                        |
| Guide de la rencontre sportive usep     Gessources pádagogiques     Liste des activités rencontres sportives     usep 2020/2021     Gestion de l'espace des adhérents     Getrie par mail aux adhérents     C' Liens et outils     Aides et tutoriels vidéos                                                           | - 36 6                       | Horaire<br>Date à<br>préciser<br>Date à<br>préciser                                             | Itouvé(s)       Statut       Agenda =       Préinscription       Utilisateur = non<br>préinscrit       Agenda =       Préinscription       Utilisateur = non<br>préinscrit                                                                                                    | No<br>20210210001<br>20210210004                                     | Activités proposées<br>Triathion, parcours<br>d'activités<br>enchaînées<br>Rugby, Balle ovale                                                                                       | Titre de l'événement<br>USEPATHLON Découverte<br>Bike & Run Cycle 3<br>Rencontre soctorisée Balle<br>ovale Cycle 3                                                                                                    | Proposé por<br>Comite departemental USEP 21<br>Comite departemental USEP 21                                                                                | sectour inscrit           | anır<br>Arçu<br>Aperçu          |
| Guide de la rencontre sportive usep  Guide de la rencontre sportive usep  Guide de la rencontre sportives  usep 2020/2021  Gestion de l'espace des adhérents  Guide de l'espace des adhérents  A Ecrire par mail aux adhérents  A Ecrire par mail aux adhérents  A Lotrie tuttoriels vidéos  Aides et tutoriels vidéos | - 36 6<br>en<br>oct.<br>2020 | Horaire<br>Date à<br>préciser<br>Date à<br>préciser                                             | Itouvé(s)       Statut       Agenda =       Préinscription       Utilisateur = non<br>préinscription       Utilisateur = non<br>préinscription       Utilisateur = non<br>préinscrit       Agenda =       Préinscription                                                                                                    | No<br>20210210001<br>20210210004<br>20210210005                      | Activités proposées<br>Triathion, parcours<br>d'activités<br>enchaînées<br>Rugby, Balle ovale                                                                                       | Titre de l'événement<br>USEP/ATHLON Découverte<br>Bike & Run Cycle 3<br>Rencontre sectorisée Balle<br>ovale Cycle 3<br>Rencontre Découverte<br>Balle ovale Cycle 3                                                                                                    | Proposé par<br>Comite departemental USEP 21<br>Comite departemental USEP 21<br>Comite departemental USEP 21                                                | Sectour Inscrit           | Aperçu<br>Aperçu                |
| Guide de la rencontre sportive usep     Gessources pádagogiques     Liste des activités rencontres sportives     usep 2020/2021     Gestion de l'espace des adhérents     Gestion de l'espace des adhérents     Cirier par mail aux adhérents     Aldes et tutoriels vidéos                                            | - 36 6<br>en<br>oct.<br>2020 | Horaire<br>Date à<br>préciser<br>Date à<br>préciser                                             | Itouvé(s)       Statut       Agenda =       Préinscription       Utilisateur = non       préinscription       Utilisateur = non       préinscription       Utilisateur = non       préinscription       Utilisateur = non                                                                                                    | No<br>20210210001<br>20210210004<br>20210210005                      | Activités proposées<br>Triathion, parcours<br>d'activités<br>enchaînées<br>Rugby, Balle ovale                                                                                       | Titre de l'événement<br>USEP/ATHLON Découverte<br>Bike & Run Cycle 3<br>Rencontre sectorisée Balle<br>ovale Cycle 3<br>Rencontre Découverte<br>Balle ovale Cycle 3                                                                                                    | Proposé par<br>Comite departemental USEP 21<br>Comite departemental USEP 21<br>Comite departemental USEP 21                                                | sectour inscrit           | Aporçu<br>Aporçu                |
| Guide de la rencontre sportive usep     Gessources pádagogiques     Liste des activités rencontres sportives     usep 2020/2021     Gestion de l'espace des adhérents     Guides de l'espace des adhérents     Cuiens et outils     Aides et tutoriels vidéos                                                          | - 36 d<br>on<br>oct.<br>2020 | Horaire<br>Date à<br>préciser<br>Date à<br>préciser<br>Date à<br>préciser                       | Itouvé(s)       Statut       Agenda =       Préinscription       Utilisateur = non       préinscription       Utilisateur = non       préinscription       Utilisateur = non       préinscription       Utilisateur = non       préinscription       Utilisateur = non       préinscription       Utilisateur = non       préinscription       Utilisateur = non                                                  | No<br>20210210001<br>20210210004<br>20210210005                      | Activités proposées<br>Triathion, parcours<br>d'activités<br>enchaînées<br>Rugby, Balle ovale<br>Rugby, Balle ovale                                                                 | Titre de l'événement<br>USEPATHLON Découverte<br>Bike & Run Cycle 3<br>Rencontre sectorisée Balle<br>ovale Cycle 3<br>Rencontre Découverte<br>Balle ovale Cycle 3                                                                                                    | Proposé par<br>COMITE DEPARTEMENTAL USEP 21<br>COMITE DEPARTEMENTAL USEP 21<br>COMITE DEPARTEMENTAL USEP 21                                                | soctour inscrit           | Aperçu<br>Aperçu                |
| Guide de la rencontre sportive usep     Gessources pádagogiques     Liste des activités rencontres sportives     usep 2020/2021     Gestion de l'espace des adhérents     Guiens et outils     Guiens et outils     Aides et tutoriels vidéos                                                                          | - 36 d<br>on<br>oct.<br>2020 | Horaire<br>Date à<br>préciser<br>Date à<br>préciser<br>Date à<br>préciser<br>Date à<br>préciser | t(s) trouvé(s)       Statut       Agenda =       Préinscription       Utilisateur = non       préinscription       Utilisateur = non       préinscription       Utilisateur = non       préinscription       Utilisateur = non       préinscription       Utilisateur = non       préinscription       Utilisateur = non       préinscription       Utilisateur = non       préinscription       Statut           | No<br>20210210001<br>20210210004<br>20210210005<br>No                | Activités proposées<br>Triathion, parcours<br>d'activités<br>enchaînées<br>Rugby, Balle ovale<br>Rugby, Balle ovale<br>Activités proposées                                          | Titre de l'événement       USEPATHLON Découverte<br>Bike & Run Cycle 3       Rencontre sectorisée Balle<br>ovale Cycle 3       Rencontre Découverte<br>Balle ovale Cycle 3       Titre de l'événement                                                                    | Proposé par<br>COMITE DEPARTEMENTAL USEP 21<br>COMITE DEPARTEMENTAL USEP 21<br>COMITE DEPARTEMENTAL USEP 21                                                | Sectour Inscrit           | s<br>Aperçu<br>Aperçu<br>Aperçu |
| Edude de la rencontre sportive usep     dessources pádagogiques     usep 2020/2021     Gestion de l'espace des adhérents     A Ecrire par mail aux adhérents     A Liens et outils     Aides et tutoriels vidéos                                                                                                    | en<br>0ct.<br>2020           | Horaire<br>Date à<br>préciser<br>Date à<br>préciser<br>Date à<br>préciser<br>Horaire<br>Date à  | Itouvé(s)       Statut       Agenda =       Préinscription       Utilisateur = non       préinscrit       Agenda =       Préinscription       Utilisateur = non       préinscrit       Agenda =       Préinscription       Utilisateur = non       préinscrit       Statut       Agenda =       Statut                                                                                                    | No<br>20210210001<br>20210210004<br>20210210005<br>No<br>20210210006 | Activités proposées<br>Triathion, parcours<br>d'activités<br>enchaînées<br>Rugby, Balle ovale<br>Rugby, Balle ovale<br>Activités proposées<br>Jeux du patrimoine                    | Titre de l'événement       USEPATHLON Découverte       Bike & Run Cycle 3       Rencontre sectorisée Balle       ovale Cycle 3       Rencontre Découverte       Balle ovale Cycle 3       Titre de l'événement       Rencontre sectorisée Jeux                           | Proposé par<br>COMITE DEPARTEMENTAL USEP 21<br>COMITE DEPARTEMENTAL USEP 21<br>COMITE DEPARTEMENTAL USEP 21<br>Proposé par<br>COMITE DEPARTEMENTAL USEP 21 | Secteur Inscrit           | Aperçu<br>Aperçu<br>Aperçu      |
| Guide de la rencontre sportive usep     dessources pédagogiques     usep 2020/2021     Gestion de l'espace des adhérents     A Eorire par mail aux adhérents     rb Liens et outils     Aides et tutoriels vidéos                                                                                                    | en<br>NOV.<br>2020           | Horaire<br>Date à<br>préciser<br>Date à<br>préciser<br>Date à<br>préciser<br>Date à<br>préciser | (s) trouvé(s)       Statut       Agenda =       Préinscription       Utilisateur = non       préinscription       Utilisateur = non       préinscription       Utilisateur = non       préinscription       Utilisateur = non       préinscription       Utilisateur = non       préinscription       Utilisateur = non       Préinscription       Utilisateur = non       Préinscription       Utilisateur = non | No<br>20210210001<br>20210210004<br>20210210005<br>No<br>20210210008 | Activités proposées<br>Triathion, parcours<br>d'activités<br>enchaînées<br>Rugby, Balle ovale<br>Rugby, Balle ovale<br>Activités proposées<br>Jeux du patrimoine<br>(traditionnels) | Titre de l'événement       USEP'ATHLON Découverte       Bike & Run Cycle 3       Rencontre sectorisée Balle       ovale Cycle 3       Rencontre Découverte       Balle ovale Cycle 3       Titre de l'événement       Rencontre sectorisée Jeux<br>traditionnels Cycle 2 | Proposé par<br>COMITE DEPARTEMENTAL USEP 21<br>COMITE DEPARTEMENTAL USEP 21<br>COMITE DEPARTEMENTAL USEP 21<br>Proposé par<br>COMITE DEPARTEMENTAL USEP 21 | Secteur Inscrit           | Aparçu<br>Aparçu<br>Aparçu      |

<u>Étape 5</u> : Vous trouvez les informations générales de la rencontre. Vous pouvez accéder au cahier des charges de la rencontre en cliquant dessus :

| ► Consulter un agenda × -                                                                                               | +                                                                                                    |                                    |
|----------------------------------------------------------------------------------------------------|----------------------------------------------------------------------------------------------------|------------------------------------|
| $\leftrightarrow$ $\rightarrow$ $C$ $$ affiligue.org/Pages/                                                             | /agenda/AgendaViewer.aspx?TypePersonne=4&PERNOB=12524&PGMID=80&PGMTYPEID=8                                                                                                    | 🛧 🧕 i                              |
| 🗰 Applications  🕅 Comité Usep de C                                                                                      | 🗳 Webmail de l'acad 🧳 USEP Côte d'Or 🔬 USEP 🕨 WebAffiligue 🛟 Banque et assura 💧 Mon Drive - Googl 🙍 Google A                                                                                                    | genda 🔰 Accueil / Twitter »        |
| Ligue de<br>Terssignement<br>Revez pri talger polisier<br>ASSOCIA                                                       | Le sport scolaire de l'Ecole publique                                                                                                    | ie A+ A- 🗏 🛦 Un probième ? 🕚       |
| Sélectionner un autre espace<br>Association 021080002 - association sport<br>Association 021060002 - association sporti | OCT. USEP'ATHLON DÉCOUVERTE BIKE & RUN CYCLE 3                                                                                                    | ☆<br>Réinitialiser les filtres     |
| ecole primaire bell                                                                                                    | Rencontre Nº 20210210001                                                                                                    |                                    |
| Ma fédération     Paramétrages                                                                                          | Planning: La rencontre se déroule sur 1 demi-journée                                                                                                    |                                    |
| Mon association/mon affiliation                                                                                         | Octobre / 2020 (Temps scolaire, date à préciser) Description: Action partenariale USEP'Athlon (situation découverte Cycle 3). Ouverte aux Echanges avec                                                                                                    | ~                                  |
| <ul> <li>Mes adhésions</li> <li>Impressions</li> <li>Agenda</li> </ul>                                                  | élèves licenciés de cycle 3 et de ce2 dans le cadre d'un cours à plusieurs<br>niveaux. Rencontre d'entrée de cycle, avec obligation de mettre en place par la<br>suite un cycle "Savoir Rouler à vélo". Rencontre sur la 1/2 journée avec pause<br>Aucune question en |                                    |
| Webrencontres usep                                                                                                    | Activité(s): Triathlon, parcours d'activités enchaînées                                                                                                    |                                    |
| <ul> <li>Agenda webrencontres</li> <li>Rencontres sportives que j'organise</li> </ul>                                   | Lieu: Cours du Général de Gaulle Parc de la Colombière 21000 DUON                                                                                                    |                                    |
| sans webrencontre / clòture des dates<br>webrencontres<br>Guide de la rencontre sportive usep                           | Pour Licence Usep<br>participer: Nombre de licenciós accueillis : 500<br>Nombre de classes accueillis : 20                                                                                                    | l'agenda, d'aujourd'hui ou à venir |
| Liste des activités rencontres sportives                                                                                |                                                                                                    | Secteur Inscrits                   |
| usep 2020/2021  Gestion de l'espace des adhérents  Forire par moil que adhérents                                        | Consulter:                                                                                                    | P 21 Aporçu                        |
| iO Liens et outils<br>❸ Aides et tutoriels vidéos                                                                       | Proposé par: COMITE DEPARTEMENTAL USEP 21 (021231162)<br>Contact: CHAVANELE JEREMIE Téléphone: 0609580365 Email: delegue@usep2Lorg                                                                                                    | P 21 Aporçu                        |
|                                                                                                    | Imprimer cette fiche Préinscrire son association Form                                                                                                    | P 21 Aperçu                        |

Étape 6 : Pour préinscrire une ou plusieurs classes à la rencontre, cliquez sur « Préinscrire son association ».

| <ul> <li>              C              </li> <li></li></ul>                                                                                                    | ) E          |
|----------------------------------------------------------------------------------------------------|--------------|
| 👯 Applications 🐧 Comité Usep de C 🥥 Webmail de l'acad 🦪 USEP Côte d'Or 🔬 USEP 🕨 WebAffiligue 🔥 Banque et assura 💧 Mon Drive - Google 📰 Google Agenda 🍹 Accueil / Twitter                                                                                                    |              |
|                                                                                                    | 33           |
| WEBAFFI<br>ASSOCIA: Le sport scolaire de l'École publique de l'école publique de l'école | Q            |
| Selection or un autre espace Association 02/06/0002 - association sport Association 02/06/0002 - association sport Association 02/06/0002 - association sport                                                                                                    | 습<br>filtres |
| eccole primaire bell     Rencontre № 20210210001       Tableau de bord de l'association     :                                                                                                    |              |
| Ma fadération     Planning: La rencontre se déroule sur 1 demi-journée                                                                                                    |              |
| Paramétrages                Octobre / 2020 (Temps scolaire, date à préciser)               Zénages avec               Echanges avec               Echanges avec               Echanges avec               Echanges avec               Echanges avec               Ingranistreur               Echanges avec               Echanges avec               Ingranistreur               Echanges avec               Echanges avec               Ingranistreur                         Echanges avec               Ingranisteur                                                                                                    | ~            |
| Agenda     Suite un cycle 'Savoir Rouler à vélo'. Rencontre sur la 1/2 journée avec pause     méridienne.     Aucune question en     cours                                                                                                    |              |
| Agenda webrencentres     Agenda webrencentres     Cours du Général de Gaulle Parc de la Colombière 21000 DUON                                                                                                    |              |
| verbrenoms verbrenoms    |              |
| Liste des activités rencontres sportives     usep 2020/2021     Consulter:     Documents à     Cahier des charges     consulter:     Documents à     consulter:     Documents à     c        | berçu        |
| A Eoriro par mai aux adhérents                                                                                                    |              |
| ro Liens et outils Proposé par: COMITE DEPARTEMENTAL USEP 21 (02)231(62) 21                                                                                                    | berçu        |
| Aides et tutoriels vidéos     Contact: CHAVANELLE JEREMIE Téléphone: 0609580365 Email: delegue@usep2lorg                                                                                                    |              |
| Imprimer cette fiche Préinscrire ser association Fermer                                                                                                    | perçu        |

Étape 7 : Choisissez la classe qui souhaite se préinscrire à la rencontre dans le menu déroulant. Les classes entrées dans la partie 1 de ce tutoriel vont apparaître.

| Dartieiner à un événement         |                           |                                                                                           |                                                              |                     |                           |                                     |                              |                  |
|-----------------------------------|---------------------------|-------------------------------------------------------------------------------------------|--------------------------------------------------------------|---------------------|---------------------------|-------------------------------------|------------------------------|------------------|
|                                   |                           |                                                                                           |                                                              |                     |                           |                                     | a company of some company. A | -                |
| ← → C iii affiligue.org/Pages/ag  | enda/eventManager.asp     | X?PERNOB=12524&PC                                                                         | GMID=231&PGMTYPEID=88                                        | PageEVEN I NO=h     | dGayJQpSU0%3d&Pa          | geCommand=ALL&F                     | PageURL=JIsJtHaLUZI ☎        |                  |
| Applications 🕥 Comité Usep de C 🧹 | )Webmail de l'acad 🏒      | USEP Côte d'Or 🔬 U                                                                        | JSEP 🕨 WebAffiligue 🔥 I                                      | Banque et assura    | Mon Drive - Googl         | Google Agenda                       | Y Accueil / Twitter          | ,                |
| Ecrire par mail aux adhérents     |                           | mettre en place par<br>méridienne.                                                        | la suite un cycle "Savoir Roul                               | er à vélo". Rencont | re sur la 1/2 journée ave | ec pause                            | Echanges avec l'organisateur |                  |
| Aides et tutoriels vidéos         | Activité(s):              | Triathlon, parcours d                                                                     | 'activités enchaînées                                        |                     |                           |                                     | Aucune question en cours     |                  |
|                                   | Lieu:                     | Cours du Général de                                                                       | Gaulle Parc de la Colombièr                                  | e 21000 DIJON       |                           |                                     | Poser une question           |                  |
|                                   | Pour participer:          | Licence Usep<br>Nombre de licenciés<br>Nombre de classes d<br>Ouvert au(x) niveau(        | accueillis : 500<br>accueillies : 20<br>x) : CM1 - CM2 - CE2 |                     |                           |                                     |                              |                  |
|                                   | Documents à con           | sulter: Cahier                                                                            | des charges                                                  | Ę                   | https://cotedo            | .comite.usep.org/                   |                              |                  |
|                                   | Proposé par:              | COMITE DEPARTEMENT                                                                        | TAL USEP 21 (021231162)                                      |                     |                           |                                     |                              |                  |
|                                   | Contact:                  | CHAVANELLE JEREMIE                                                                        | Téléphone: 0609580365                                        | Email: delegue      | @usep21.org               |                                     |                              |                  |
|                                   | Nombre de<br>préinscrits: | Nombre d'associatio<br>Nombre d'enfants lic<br>Nombre d'écoles : 0<br>Nombre de classes : | ns:0<br>enciés:0<br>0                                        |                     |                           |                                     |                              |                  |
|                                   |                           |                                                                                           | vous pouv                                                    | ez enregistrer      | votre préinscripti        | on.                                 |                              |                  |
|                                   | Person                    | ne identifiée comme co                                                                    | ontact pour échanger avec<br>l'organisateur:                 | 021_04669950 -      | JEREMIE CHAVANELLE -      | 0603464893 - delegu                 | ue@usep21.org                |                  |
|                                   | Classe                    | Niveau                                                                                    | Enseignant(s)                                                | Nor<br>enf          | nbre de licenciés<br>ants | Nombre d'adultes<br>accompagnateurs |                              |                  |
|                                   | Aucune classe de          | renseignée                                                                                |                                                              |                     |                           |                                     |                              |                  |
|                                   |                           |                                                                                           |                                                              | Ś                   |                           |                                     | Ajouter cette                | classe<br>lasses |
| •                                 | Enregistrer des p         | réinscriptions Annul                                                                      | er                                                           | Do                  |                           |                                     |                              |                  |

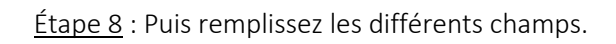

| ▶ Participer à un événement × +                                   |                                             |                                                                                                    |                                              |                                     |                                     |                                                          |
|-------------------------------------------------------------------|---------------------------------------------|----------------------------------------------------------------------------------------------------|----------------------------------------------|-------------------------------------|-------------------------------------|----------------------------------------------------------|
| $\leftarrow \rightarrow$ C $\triangleq$ affiligue.org/Pages/agend | a/eventManager.aspx?PI                      | ERNOB=12524&PGMID=231&PGMT                                                                                                    | YPEID=8&PageEVENTNO=hdGay                    | JQpSU0%3d&PageComr                  | mand=ALL&PageURL=JIsJtHaLUZi        | ☆ 🧔 :                                                    |
| Applications 🔞 Comité Usep de C 🥥 W                               | 'ebmail de l'acad 🦧 US                      | EP Côte d'Or 🔬 USEP 🕨 WebAffil                                                                                                | igue 🖧 Banque et assura 💧                    | Mon Drive - Googl 🔯 G               | Google Agenda 🏾 😏 Accueil / Twitter | 35                                                       |
|                                                                   | Pour participer: Lia<br>Na<br>Na<br>Ou      | ence Usep<br>mbre de licenciés accueillis : 500<br>mbre de classes accueillies : 20<br>Jvert au(x) niveau(x) : CM1 - CM2 - CE | 2                                            |                                     |                                     |                                                          |
|                                                                   | Documents à consulte                        | er: Cahier des charges                                                                                                    |                                              | https://cotedor.comite              | usep.org/                           |                                                          |
|                                                                   | Proposé par: CC                             | DMITE DEPARTEMENTAL USEP 21 (021231                                                                                           | 62)                                          |                                     | Effectif des                        |                                                          |
|                                                                   | Contact: CH                                 | HAVANELLE JEREMIE Téléphone: 06                                                                                               | 09580365 Email: delegue@us                   | ep21.org                            | licenciés. Si                       | Cationation du nombre                                    |
|                                                                   | Nombre de No<br>préinscrits: No<br>No<br>No | ombre d'associations : 0<br>ombre d'enfants licenciés : 0<br>ombre d'écoles : 0<br>ombre de classes : 0                       |                                              |                                     | enfants non<br>licenciés, mettre 0  | d'adultes qui seront<br>présents, enseignant<br>compris. |
|                                                                   |                                             | VO                                                                                                    | us pouvez enregistrer votr                   | re préinscription.                  |                                     |                                                          |
|                                                                   | Personne id                                 | lentifiée comme contact pour échai<br>l'orgi                                                                                  | nger avec 021_04669950 - JEREM<br>anisateur: | MIE CHAVANELLE - 06034 <sup>r</sup> | , - delegue@usep21.org              |                                                          |
|                                                                   | Classe                                      | Niveau Enseigna                                                                                                    | ant(s)                                       | Nombre de<br>licenciés enf .its     | Nombre d'adultes<br>accompagnateurs |                                                          |
|                                                                   | Aucune classe de rens                       | eignée                                                                                                    |                                              |                                     |                                     |                                                          |
|                                                                   | Ecole de Belleneuve                         | - PEUCHERET MARIE-FRANCE - MME M/                                                                                             | ARIE-FRANCE PEUCHERET (marie-                | - 28                                | 5 Ajouter                           | cette classe<br>r les classes                            |
| Remplir ces                                                       | Contrainte                                  | es horaires liées aux transports :                                                                                            | Retour du bus à l'école avant 16h5<br>Aucune | 50 si possible pour rester d        | dans le temps scolaire.             |                                                          |
| champs si besoni.                                                 | Nombre d'enfants à                          | à besoins éducatifs particuliers : 1                                                                                          |                                              |                                     |                                     |                                                          |
| <u>۵</u>                                                          | Enregistrer des préins                      | scriptions Annuler                                                                                                    |                                              |                                     |                                     |                                                          |

 $\underline{\acute{E}tape~9}$  : Cliquez ensuite sur « Ajouter cette classe ».

| Applications     M Comité Lisep de C     Applications | ebmail de l'acad                                                                                                    | ERNOB=12524&PGMID=2                                                                                   | 31&PGMTYPEID=8&PageEVENTNO=n                         | A Mon Drive - Good             | nmand=ALL&PageURL=JISJtHaLUZI       | ¥ 👮 :       |  |
|-------------------------------------------------------|----------------------------------------------------------------------------------------------------|----------------------------------------------------------------------------------------------------|------------------------------------------------------|--------------------------------|-------------------------------------|-------------|--|
|                                                       | Pour participer: Lic<br>No<br>No<br>Ou                                                                                             | ence Usep<br>mbre de licenciés accueil<br>mbre de classes accueilli<br>wert au(x) niveau(x) : CM1     | lis:500<br>s:20<br>- CM2 - CE2                       | and the cought w               |                                     |             |  |
|                                                       | Documents à consulte                                                                                                    | ər: 📄 Cahier des cha                                                                                  | rges                                                 | https://cotedor.com            | te.usep.org/                        |             |  |
|                                                       | Proposé par: COMITE DEPARTEMENTAL USEP 21 (02/23182)<br>Contact: CHAVANELLE JEREMIE Téléphone: 0609580365 Email: delegue@usep2Lorg |                                                                                                    |                                                      |                                |                                     |             |  |
|                                                       | Nombre de No<br>préinscrits: No<br>No<br>No                                                                                        | ombre d'associations : 0<br>ombre d'enfants licenciés :<br>ombre d'écoles : 0<br>ombre de classes : 0 | 0                                                    |                                |                                     |             |  |
|                                                       |                                                                                                    |                                                                                                    | vous pouvez enregistrer                              | votre préinscription.          |                                     |             |  |
|                                                       | Personne ic                                                                                                    | lentifiée comme contact p                                                                             | oour échanger avec 021_04669950 -<br>l'organisateur: | JEREMIE CHAVANELLE - 06034     | 64893 - delegue@usep21.org          |             |  |
|                                                       | Classe                                                                                                    | Niveau                                                                                                | Enseignant(s)                                        | Nombre de<br>licenciés enfants | Nombre d'adultes<br>accompagnateurs |             |  |
|                                                       | Aucune classe de rens                                                                                                    | eignée                                                                                                |                                                      |                                |                                     |             |  |
|                                                       | Ecole de Belleneuve                                                                                                    | - PEUCHERET MARIE-FRANC                                                                               | E - MME MARIE-FRANCE PEUCHERET (mar                  | ie- v 28                       | 5 Ajouter ce                        | ette classe |  |
|                                                       | Contrainte                                                                                                    | es horaires liées aux trans                                                                           | ports : Retour du bus à l'école avan                 | t 16h50 si possible pour reste | r dans le temps scolaire.           | 2           |  |
|                                                       |                                                                                                    | Contrainte(s) particuliè                                                                              | re(s): Aucune                                        |                                |                                     |             |  |
|                                                       | Nombre d'enfants à                                                                                                    | à besoins éducatifs particu                                                                           | uliers : 1                                           |                                |                                     |             |  |
|                                                       | Enregistrer des préins                                                                                                    | scriptions Annuler                                                                                    |                                                      |                                |                                     |             |  |

<u>Étape 10</u> : Vous pouvez ajouter, si besoin, une ou plusieurs autres classes à la rencontre, en renouvelant les étapes 7 à 9.

Une fois toutes les classes concernées par la rencontre ajoutées, vous pouvez cliquer sur « Enregistrer des préinscriptions ».

| ▶ Participer à un événement × +                            |                                                                                     |                                                                                 |                                                          |                                          |
|------------------------------------------------------------|-------------------------------------------------------------------------------------|---------------------------------------------------------------------------------|----------------------------------------------------------|------------------------------------------|
| $\leftarrow$ $\rightarrow$ C $$ affiligue.org/Pages/agenda | a/eventManager.aspx?PERNOB=125                                                      | 24&PGMID=231&PGMTYPEID=8&PageEVENTNO=hd                                         | GayJQpSU0%3d&PageCommand=ALL&Pa                          | igeURL=JIsJtHaLUZi 🛧 👰 :                 |
| 🗰 Applications 🕠 Comité Usep de C 🥥 We                     | ebmail de l'acad 🧭 USEP Côte d'Or                                                   | 💑 USEP ႃ WebAffiligue 🛟 Banque et assura                                        | 🝐 Mon Drive - Googl 🔞 Google Agenda                      | V Accueil / Twitter » Poser une question |
|                                                            | Pour participer: Licence Usep<br>Nombre de lic<br>Nombre de cl<br>Ouvert au(x) r    | enciés accueillis : 500<br>asses accueillies : 20<br>iveau(x) : CM1 - CM2 - CE2 |                                                          |                                          |
|                                                            | Documents à consulter:                                                              | Cahier des charges                                                              | https://cotedor.comite.usep.org/                         |                                          |
|                                                            | Proposé par: COMITE DEPAR                                                           | TEMENTAL USEP 21 (021231162)                                                    |                                                          |                                          |
|                                                            | Contact: CHAVANELLE J                                                               | EREMIE Téléphone: 0609580365 Email: delegue@                                    | ລັບsep2l.org                                             |                                          |
|                                                            | Nombre de Nombre d'ass<br>préinscrits: Nombre d'enf<br>Nombre d'écc<br>Nombre de cl | ociations : 0<br>ants licenciés : 0<br>asses : 0                                |                                                          |                                          |
|                                                            |                                                                                     | vous pouvez enregistrer v                                                       | otre préinscription.                                     |                                          |
|                                                            | Personne identifiée co                                                              | nme contact pour échanger avec 021_04669950 - J<br>l'organisateur:              | EREMIE CHAVANELLE - 0603464893 - delegue                 | o@usep2l.org                             |
|                                                            | Vos effectifs Vos informatio                                                        | ns complémentaires                                                              |                                                          |                                          |
|                                                            | Classe                                                                              | Niveau Enseignant(s)                                                            | Nombre de Nombre d'adul<br>licenciés enfants accompagnat | ltes<br>eurs                             |
|                                                            | Ecole de Belleneuve - PEUCHERE<br>MARIE-FRANCE                                      | CM2 MARIE-FRANCE PEUCHERET (                                                    | 28 annoncé(s) 5<br>/ 0 nominatif(s)                      | ×1                                       |
|                                                            | -                                                                                   |                                                                                 | •                                                        | Ajouter cette classe                     |
| 0                                                          | Enregistrer des préinscriptions                                                     | Annuler                                                                         |                                                          |                                          |
|                                                            | ×Ψ/                                                                                 |                                                                                 |                                                          |                                          |

Vous devez renouveler toutes les étapes de la partie 2 pour chaque rencontre à laquelle des classes de votre association souhaitent se préinscrire.